埼玉大学産学官連携協議会 データサイエンス技術研究会 【第6回】 ~ IoTセンサによるデータ収集(1)~

### 2024年6月28日 研究会代表 / 埼玉大学大学院理工学研究科 平松 董

## 第6回研究会(6月28日·本日)

・テーマ: IoTセンサによるデータ収集

- IoTセンサの概要

- IoTセンサを PC に接続してみる(演習)

- 収集したデータを分析してみる(演習)

第7回研究会(8月2日) - IoTセンサによるデータ収集 - 成果発表会 -

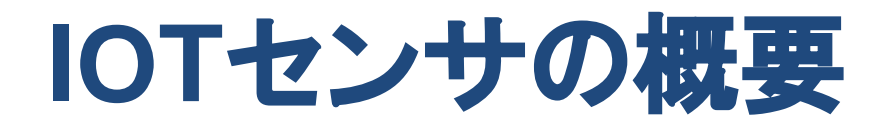

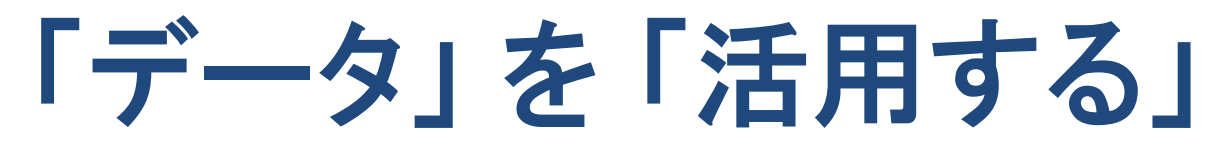

・計画的にデータを集め、想定していた目的で活用
 ・集まったデータから新たな知見を発見し、当初想定していなかった用途に活用

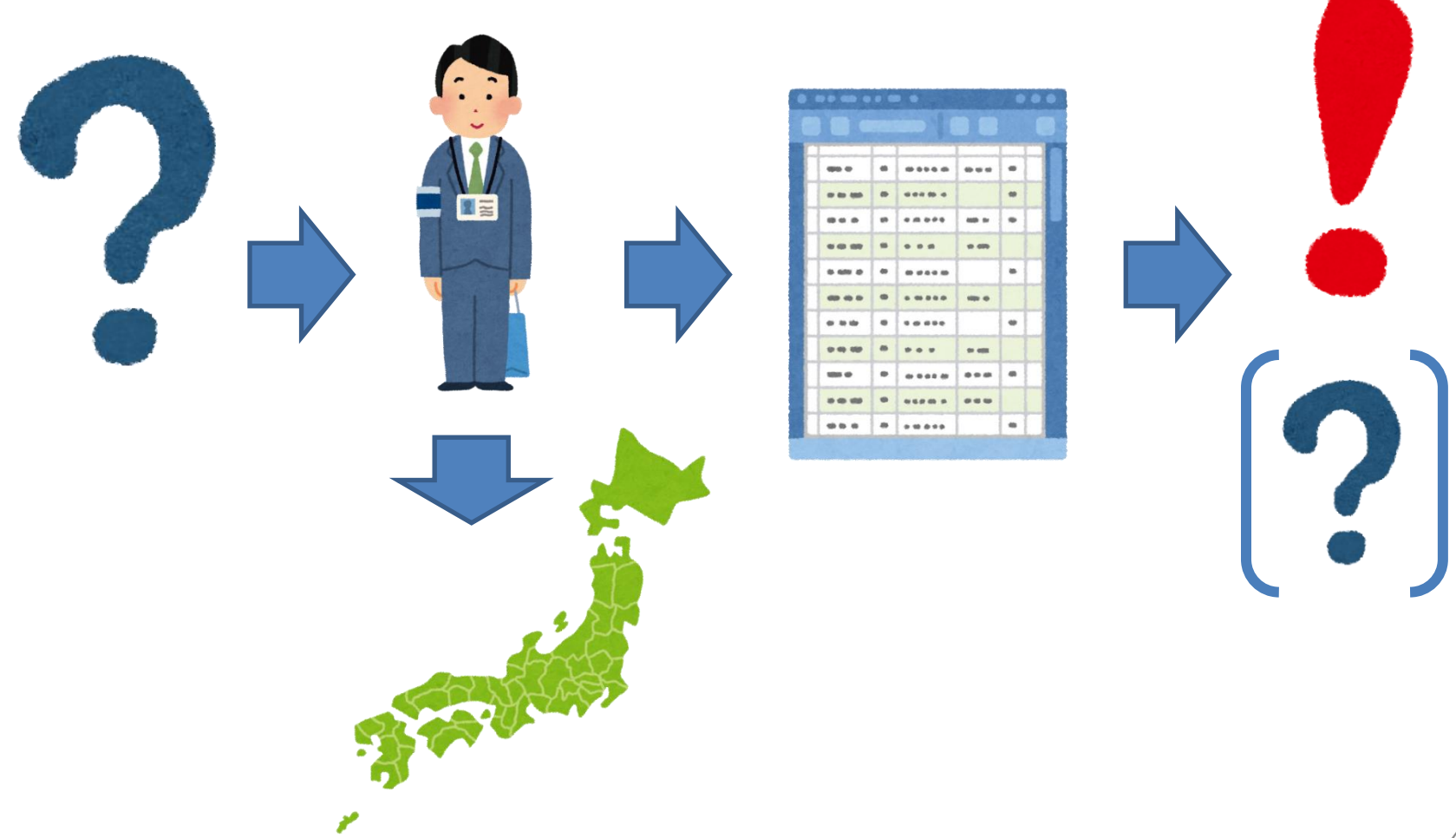

## IoTセンサ

- IoT = Internet of Things (モノのインターネット)
  - 様々な「モノ(物)」がインターネットのようにつながり、 情報交換することにより相互に制御する仕組み
    - RFIDを利用した商品管理
    - ・センサを利用した機器・環境・人の動きのデータを収集
    - スマートフォンやクラウドコンピューティングと連携した
       エッジコンピューティング

### 活用が拡がる RFID

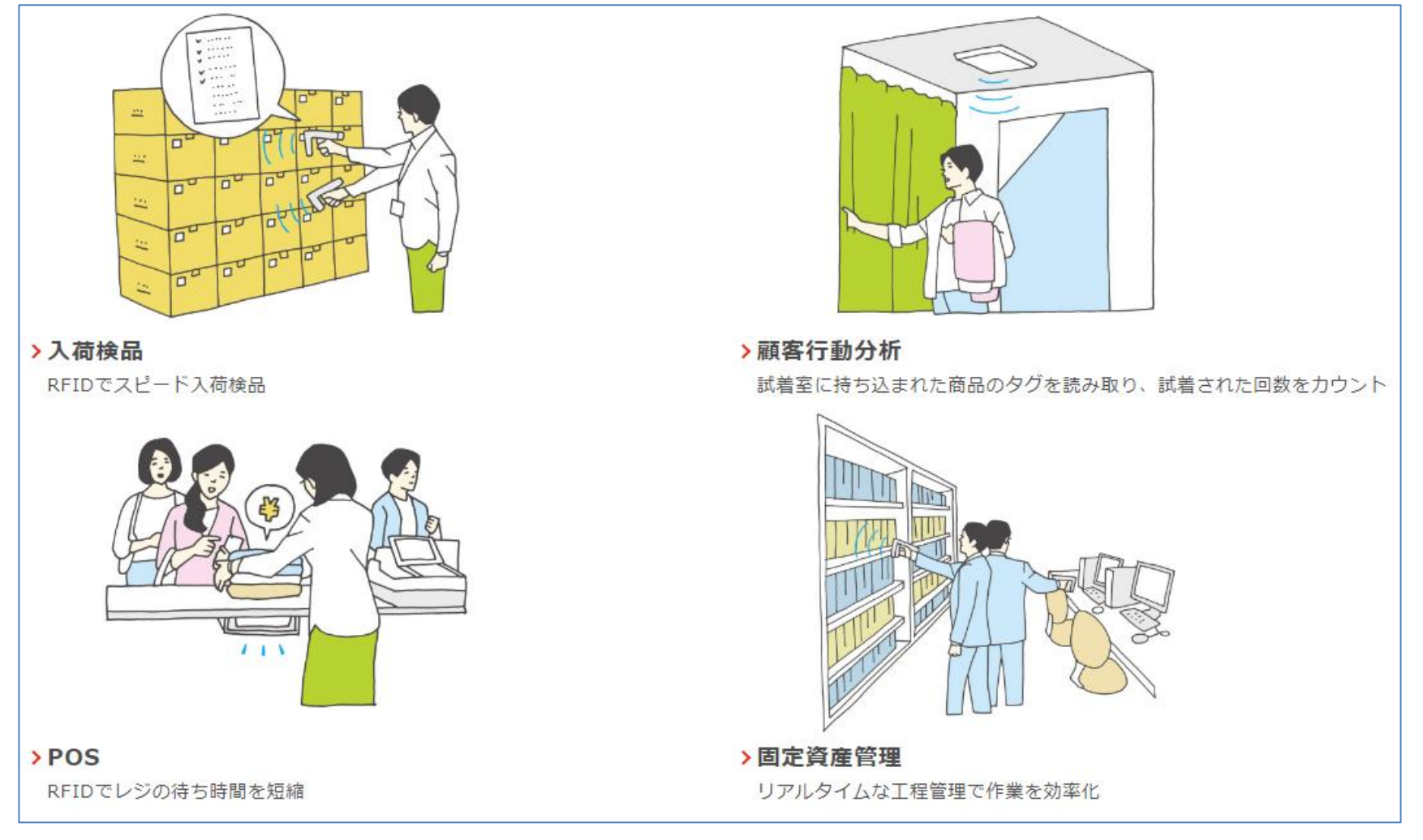

デンソーウェーブ、RFIDとは(2024年3月29日)

https://www.denso-wave.com/ja/adcd/fundamental/rfid/rfid/index.html <sup>6</sup>

### 設備の予兆保全へのデータ活用事例 (オムロン野洲工場)

https://www.fa.omron.co.jp/solution/case/our\_007/ (2024年3月29日)

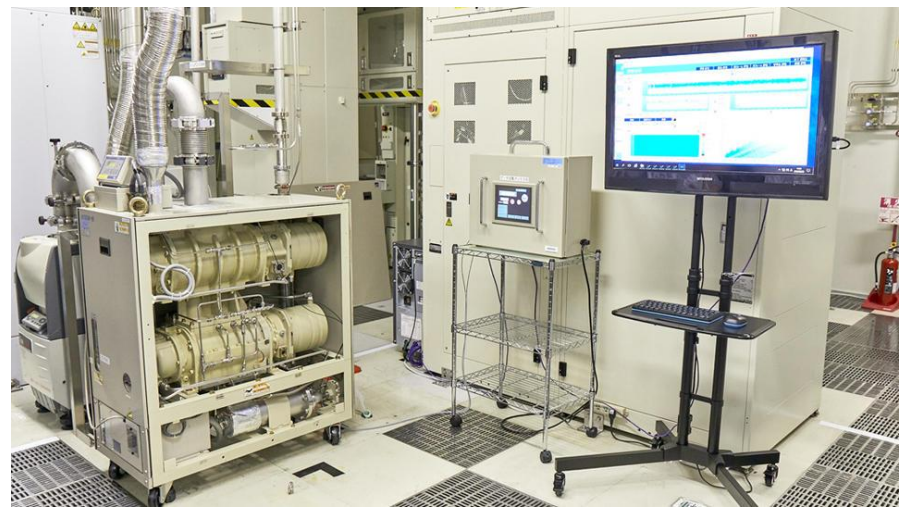

半導体の生産ラインで多用されている成膜装置の真空ポンプ

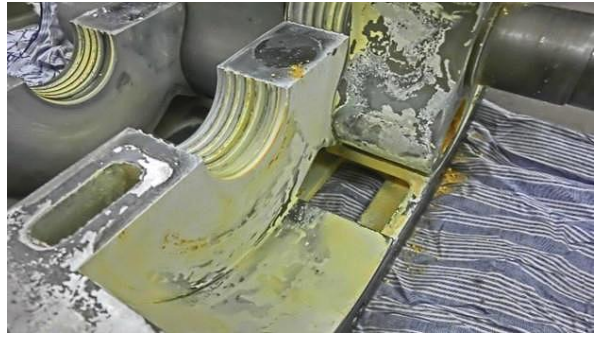

ポンプ内に堆積する生成物

振動センサのデータをリアルタイムで監視し、 真空ポンプの異常予兆をタイムリーに捉えて 突発故障をゼロ、メンテナンスコスト15%削減

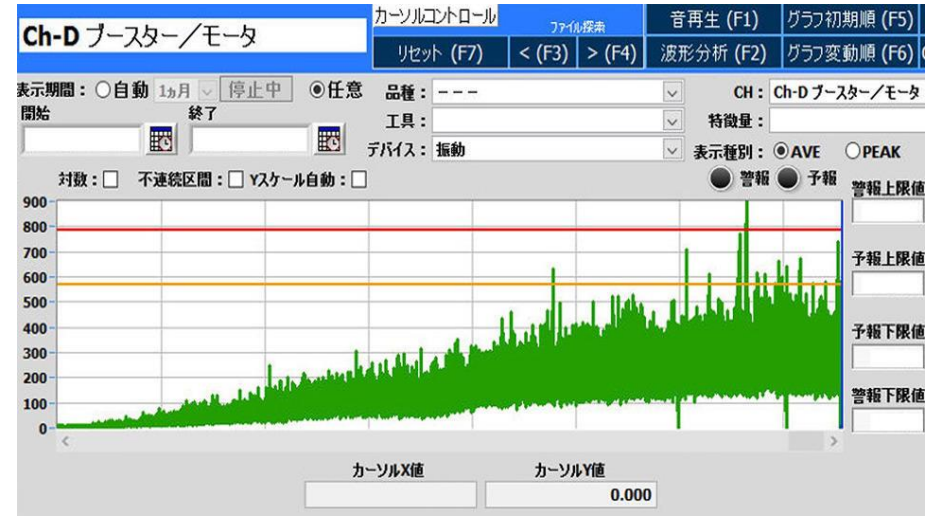

振動センサで捉えたポンプ内部の変化を捉える特徴量 7

### 機械稼働管理システム 「KOMTRAX」

https://www.komatsu.jp/ja/aboutus/innovation/technology (2024年3月29日)

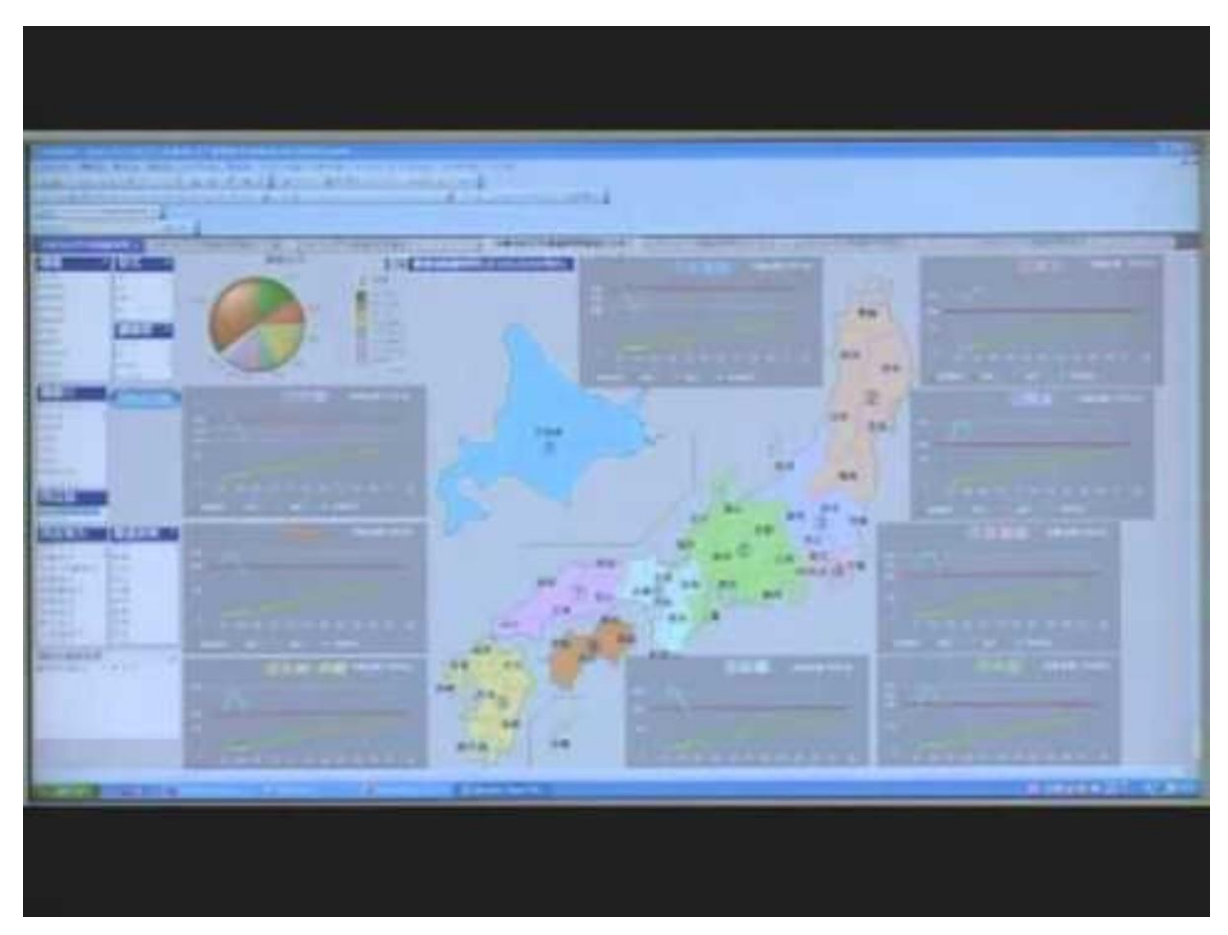

建設機械に取り付けた Komtrax端末から、 車両位置や稼働時間、 稼働状況などの情報を 収集して見える化

建機のコンディションを チェックし部品交換や修理、 盗難への対応、省エネ運 転支援など、保有車両の 効率的な運用をサポート

### スマートグリーンハウス

https://www.yanmar.com/jp/about/technology/vision3/smart\_greenhouse/

(ヤンマー、2024年3月29日)

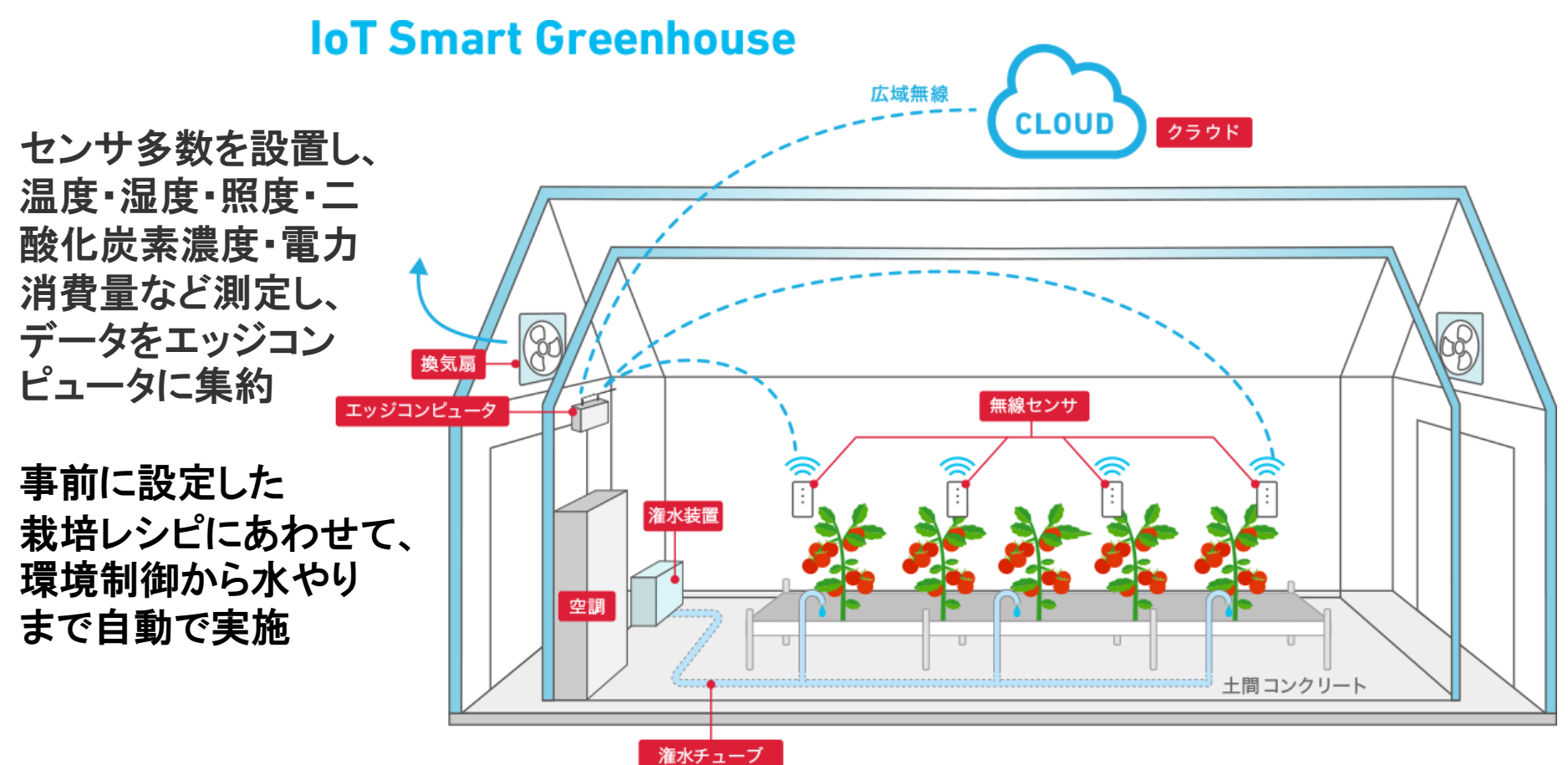

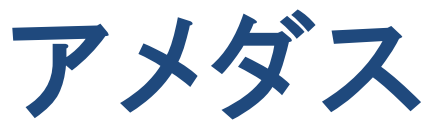

アメダス(AMeDAS)「Automated Meteorological Data Acquisition System」の略

 雨、風、雪などの 気象状況を時間的、 地域的に細かく監視 するために、降水量、 風向・風速、気温、 湿度を自動で観測 ・通信機能を利用して 観測データを集約

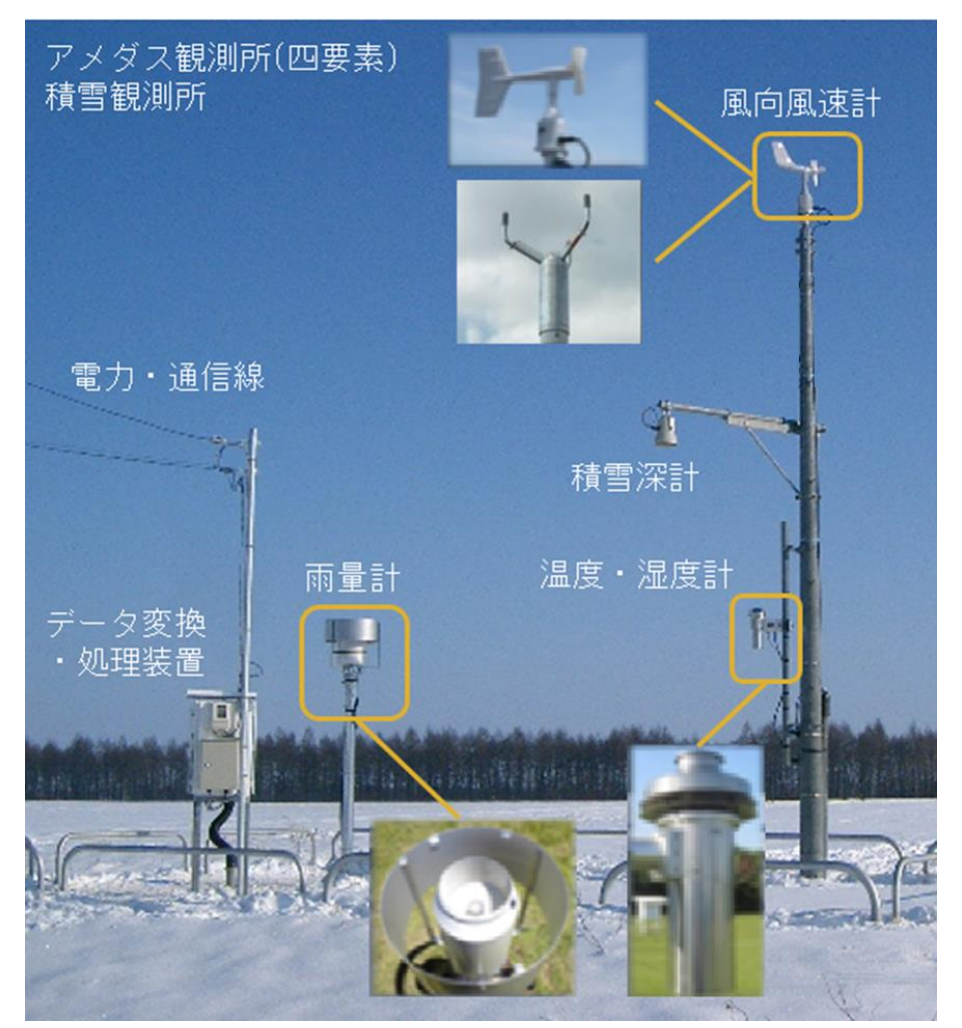

10

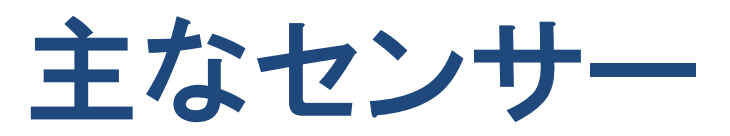

| センサー名         | 用途                      |
|---------------|-------------------------|
| 温度センサー        | 温度を測定                   |
| 湿度センサー        | 湿度を測定                   |
| 圧力センサー        | 気体や液体の圧力を測定             |
| 光センサー(照度センサー) | 光の強弱を検知                 |
| 人感センサー        | 人の動きを検知(人体から発する赤外線の動き)  |
| 距離センサー        | 対象までの距離を測定(レーザ光や超音波を利用) |
| GPS           | 人工衛星からの信号から位置を計測        |
| 加速度センサー       | 速度の変化を検知                |
| ジャイロセンサー      | 物体の回転を検知                |
| 地磁気センサー       | 地磁気から方角を検知              |
| 音センサー         | 周囲の音を検知(マイクロホン)         |
| イメージセンサー      | 光を2次元の受光素子で捉え、画像に変換     |

### データ駆動社会

- データを元に次のアクションを決め、意思決
   定を行う社会
- もともとは学術用語だったが、
   近年は、ビジネス領域でも使われている
- 技術の発展により様々なデータが取得できるようになったことから、事実を記録したデータをもとに意思決定を行う動きが広まっている

### 社会全体がCPSにより変革される「データ駆動型社会」

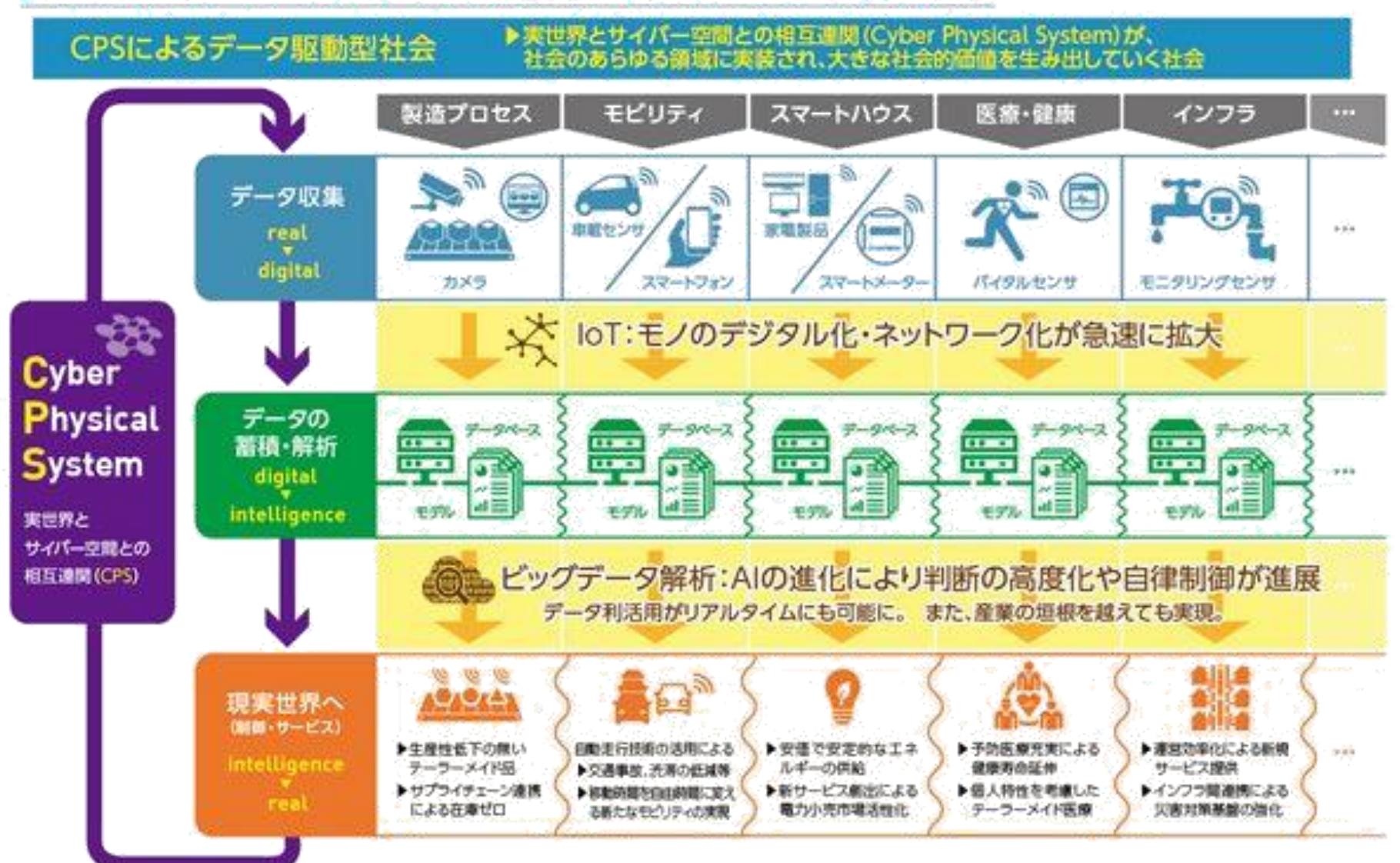

### 経済産業省 情報経済小委員会 中間とりまとめ概要より引用

## センサー設置時に考慮すること

- 設置場所
  - ・観測対象を測定可能な場所
  - ・場所に応じて、日光・防水・防塵対策を実施
  - ・観測機器や周辺装置から測定対象への影響を排除
- ・長期運用
  - ・センサーや周辺装置が長期にわたり安定動作すること
  - ・壊れないこと
  - ・商用電源やバッテリー、自家発電等から電源を確保
- ・校正(キャリブレーション)
  - ・正しい値が出力されるようにするための調整
     (センサーの個体差や長期的な劣化への対応)

センサーから取得されたデータ

- ・専用フォーマット、バイナリーデータ
- ・CSV, json 等に変換

### IOTセンサを PC に接続してみる

# 環境センサ 2JCIE-BU (オムロン)

- ・ 温度、湿度、気圧、照度、3軸加速度、音、eTVOC<sup>\*1</sup>
   の7種類の環境情報を測定
   (\*1 室内環境下における総揮発性有機化合物濃度)
- 別定値から熱中症警戒度・不快指数、地震回数、
   振動回数、SI値<sup>\*2</sup>を計算 (\*2 ある振動が構造物に与える影響を表す指標、震度と相関)
- Bluetoothビーコン通信、USB接続に対応

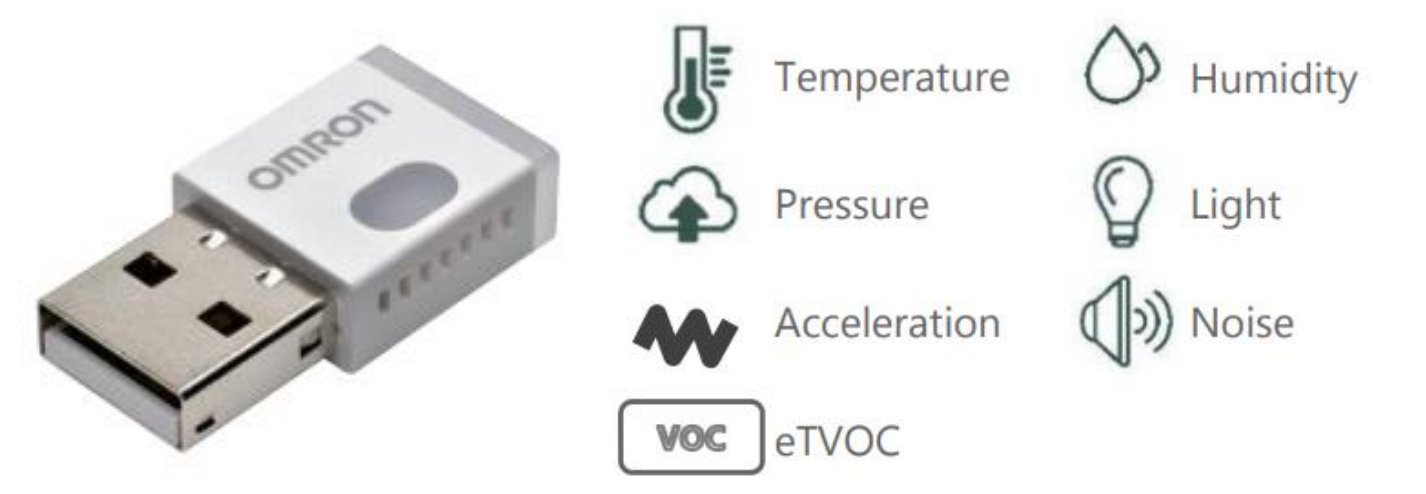

(製品画像とセンサ情報のイラストは 2JCIE-BUのホワイトペーパーから引用) 17

## 「ユーザマニュアル」から

<u>https://components.omron.com/jp-ja/products/sensors/2JCIE-BU</u>(要会員登録)

- (4-7) イントロダクション
  - センサ概要、ノーマルモードと加速度取得モード、接続方法 (USB接続を利用)
- (8-) Bluetooth 接続時の双方向通信の方法
- ・ (61-) Bluetooth 接続時の広告情報の受信方法
- (69-) USB接続時の通信方法
  - (69) 通信の設定 (70) フレームフォーマット
  - (90-91) LEDの設定
  - (78) 最新データの取得
  - (80-81,82-83,88) 加速度データの取得
    - ・ (94) フラッシュメモリに加速度データを記録する設定
    - ・(100) センサの設置方向の取得
- (103-104) 出力データの仕様 (124) FAQ

### 照度センサ(向き注意)

通気口

# 出力データの仕様(1)

#### Table 123 Output range [Sensor]

| Sensor Type                  | Format                      | Range                 | Unit       |  |
|------------------------------|-----------------------------|-----------------------|------------|--|
| Temperature                  | SInt16 -40. 00 to 125. 00 0 |                       | 0. 01 degC |  |
| Relative humidity            | SInt16                      | 0. 00 to 100. 00      | 0. 01 %RH  |  |
| Ambient light                | SInt16                      | 0 to 30000            | 1 lx       |  |
| Barometric pressure          | SInt32                      | 300. 000 to 1100. 000 | 0. 001 hPa |  |
| Sound noise                  | SInt16                      | 33. 00 to 120. 00     | 0. 01 dB   |  |
| eTVOC (equivalent Total      | CInt16                      | 0 to 20206            | 1 ppb      |  |
| Volatile Organic Compound)   | SINCIO                      | 0 to 29206            |            |  |
| eCO2 (equivalent CO2) SInt16 |                             | 400 to 32767          | 1 ppm      |  |
| Discomfort index             | SInt16                      | 0. 00 to 100. 00      | 0. 01      |  |
| Heat stroke                  | SInt16                      | -40. 00 to 125. 00    | 0. 01 degC |  |

\* Discomfort index: 夏の蒸し暑さを数量的に表現したもの. 温度と湿度から換算する.

\* Heat stroke: 熱中症の危険度を数量的に表現したもの. 温度と湿度から換算する.

\*検出範囲外の VOC 環境下では, eTVOC と eCO2 の出力値が-32767 となる場合があります.

出力データの仕様(2) ユーザマニュアル 104ページ から

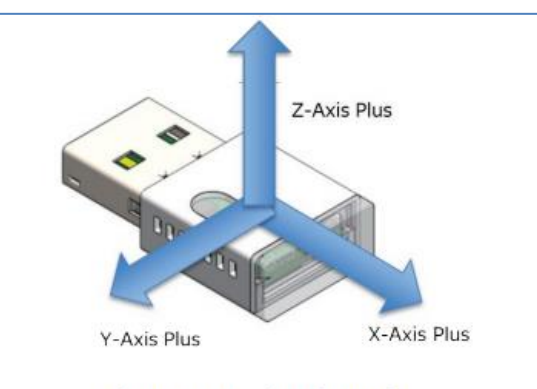

#### Table 124 Output range [Acceleration]

Figure 21 Acceleration axis

| Sensor Type               | Format | Range                                                    | Unit      |  |  |
|---------------------------|--------|----------------------------------------------------------|-----------|--|--|
| Acceleration SInt16       |        | -2000. 0 to 2000. 0                                      | 0. 1 gal  |  |  |
| SI value UInt16           |        | 0. 0 to 6553. 5                                          | 0. 1 kine |  |  |
| PGA UInt16                |        | 0. 0 to 6553. 5                                          | 0. 1 gal  |  |  |
| Seismic intensity UIn     |        | 0. 000 to 65. 535                                        | 0. 001    |  |  |
|                           |        | 0x00: YZ-axis                                            |           |  |  |
| SI value calculation axis | UInt8  | 0x01: XZ-axis                                            |           |  |  |
|                           |        | 0x02: XY-axis                                            |           |  |  |
|                           |        | 0x00: NONE                                               |           |  |  |
| Vibration information     | UInt8  | 0x01: during vibration (Earthquake judgment in progress) |           |  |  |
|                           |        | 0x02: during earthquake                                  |           |  |  |

\* SI value: ある振動が構造物に与える影響を表す指標. 震度と相関がある. 水平 2 軸の加速度値から換算する.

\* PGA: ある区間の最大加速度値. 水平 2 軸の加速度値を合成して換算する.

\* Seismic intensity: SI 値から求めた震度に相関した値.

## 3つの利用方法

(2JCIE-BU01 環境センサ(USB型) ユーザマニュアル 7ページ)

・ Bluetooth **接続(双方向)** ・ Bluetooth**接続** 

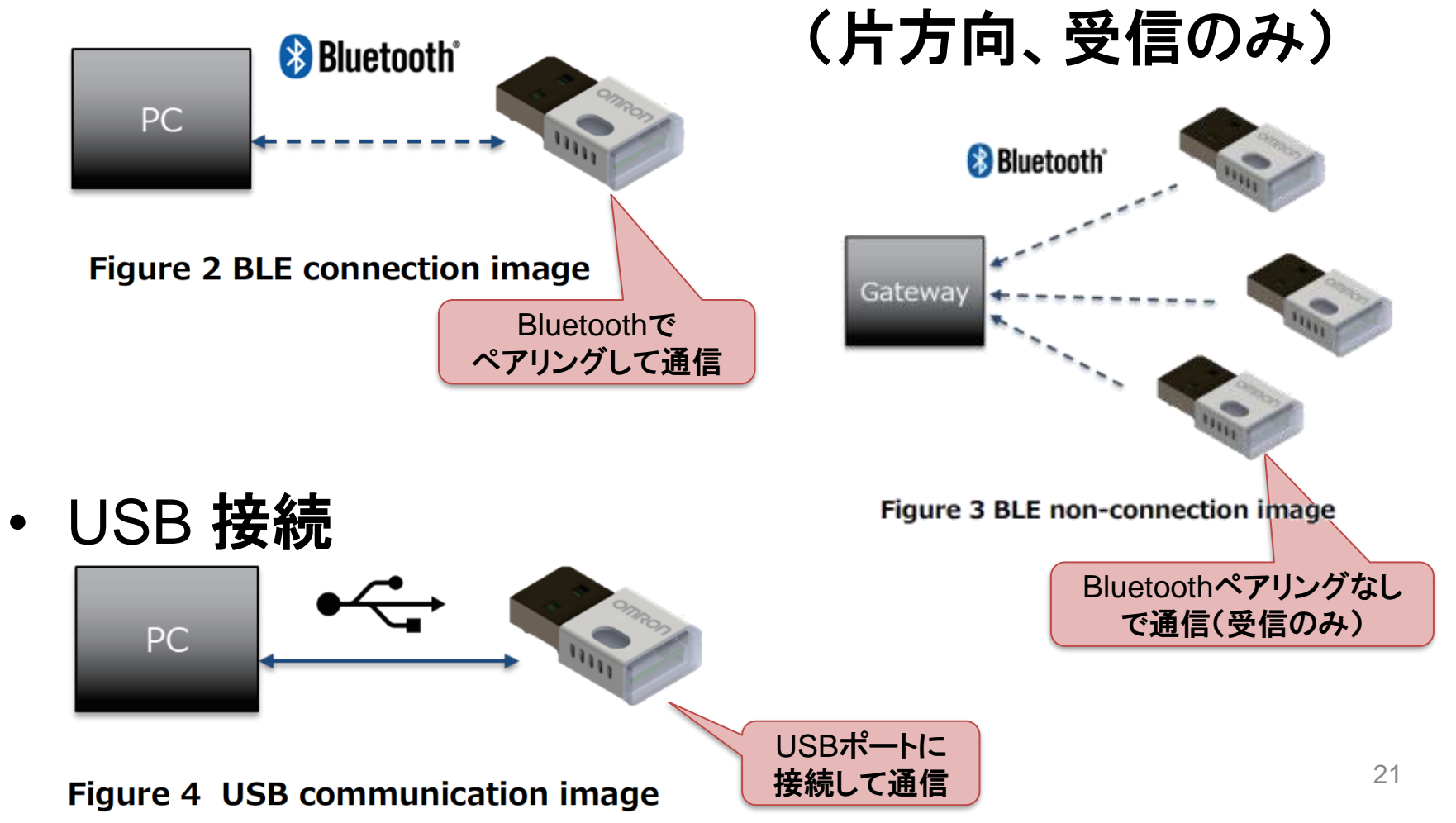

# Bluetooth接続(片方向、受信のみ)

(2JCIE-BU01 環境センサ(USB型) ユーザマニュアル 7ページ)

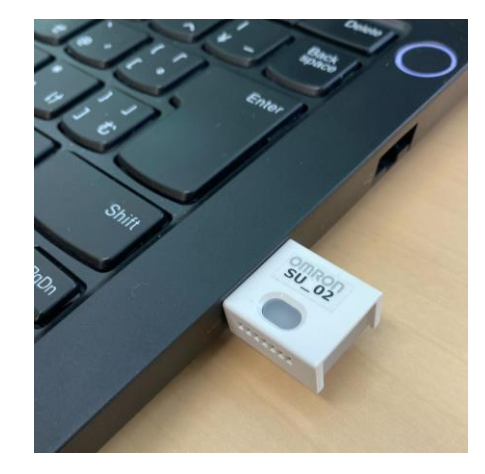

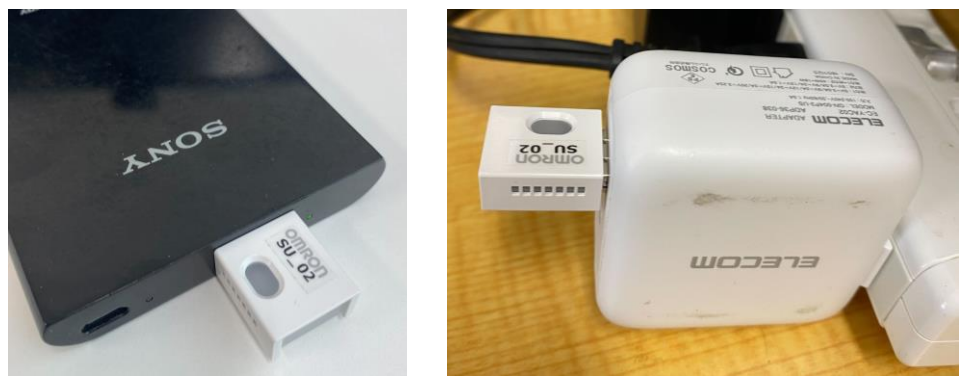

※ 照度センサの向きや、
 電池・ACアダプタ・PCからの
 熱の影響に注意

・Bluetooth接続 (片方向、受信のみ)

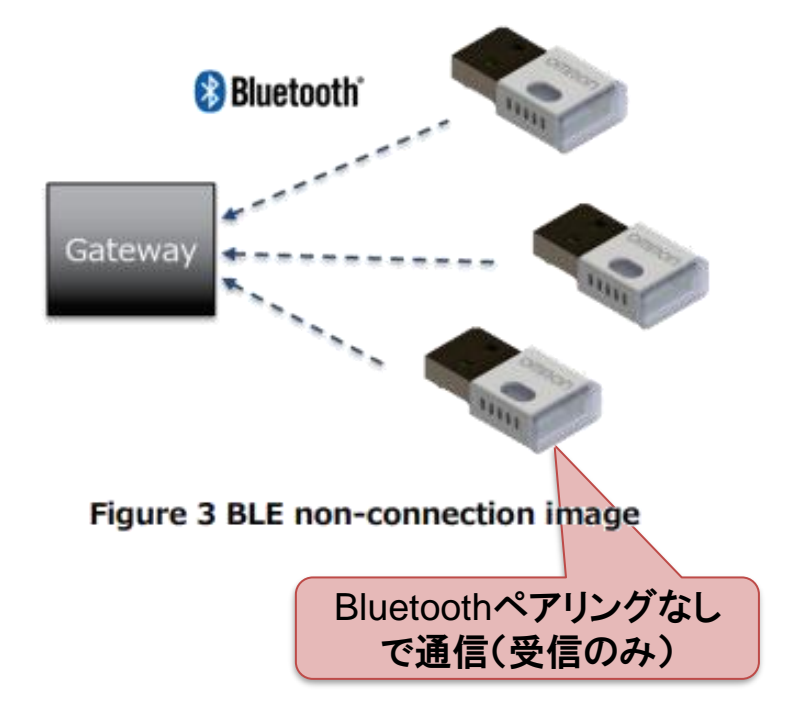

### 実験用ソフトを準備

- Python
  - 公式サイトからダウンロードしてインストール
- ・実験用プログラム

※ 下記のオムロン社製プログラムを参考に作成 https://github.com/omron-devhub/2jciebu-usb-raspberrypi

- > git clone <u>https://github.com/KHiraGit/suds\_sig6</u>
- ・必要なライブラリをインストール
  - (必要に応じて下記のための python の仮想環境を作成)
  - > pip install –r req.txt
    - Python のシリアル通信用パッケージ など (利用する主なライブラリ bleak pyserial plotly)

# センサデータを受信して表示

### ・ " python ble\_2jcie-bu\_adv.py " を実行

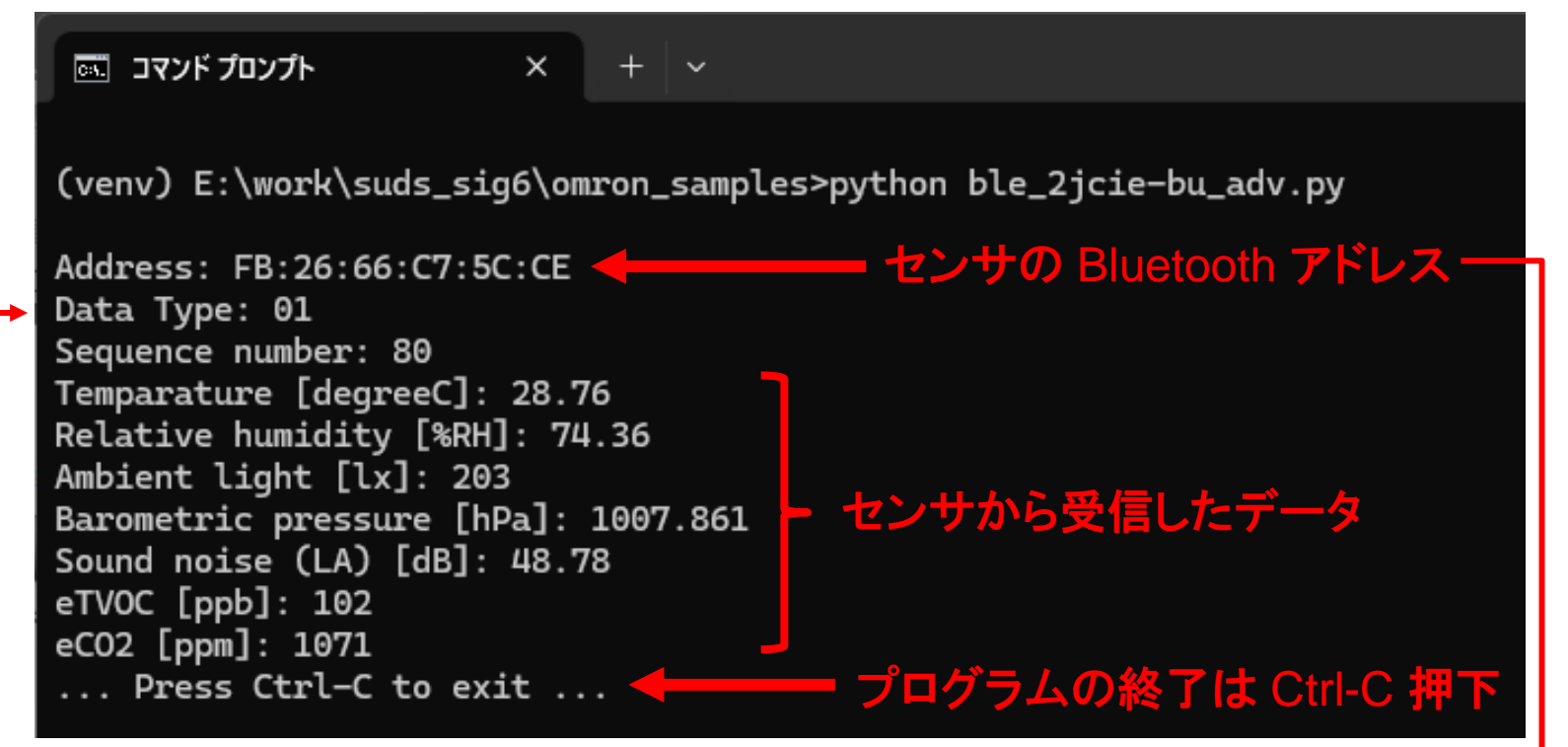

### • "Data Type: 01" ではない場合は、以下を実行

(venv) E:\work\suds\_sig6\omron\_samples>python ble\_2jcie-bu\_mode.py -m 1 FB:26:66:C7:5C:CE ... resetting 2JCIE-BU01 internal memory, please wait until blue LED turns off.

## センサデータを受信して保存

- ・ " python ble\_2jcie-bu\_adv2csv.py " を実行
  - csv\_files フォルダに csvファイルを作成
  - ファイル名は(センサのBluetoothアドレス).csv
  - データの記録間隔はプログラムの 38行目で変更

🔤 コマンド プロンプト - python ble\_; × + 🗸

(venv) E:\work\suds\_sig6\omron\_samples>python ble\_2jcie-bu\_adv2csv.py 環境センサ(2JCIE-BU01)からのデータの受信を開始... (終了は Ctrl-C を押下) 出力先(1): csv\_files/FB2666C75CCE.csv 出力先(2): csv\_files/F9E9A4FB96C9.csv

|   | A               | В                 | С        | D        | E           | F                 | G             | н                   |             | J     | к    |
|---|-----------------|-------------------|----------|----------|-------------|-------------------|---------------|---------------------|-------------|-------|------|
| 1 | datetime        | timestamp         | data_mod | sequence | temparature | relative_humidity | ambient_light | barometric_pressure | sound_noise | eTVOC | eCO2 |
| 2 | 2024/6/25 9:54  | 1719244468.774468 | 1        | 167      | 28.77       | 74.63             | 203           | 1007.865            | 46.65       | 99    | 1050 |
| 3 | 2024/6/25 12:00 | 1719252018.973127 | 1        | 38       | 29.63       | 71.13             | 37            | 1006.945            | 52.14       | 179   | 1512 |
| 4 | 2024/6/25 12:00 | 1719252037.446889 | 1        | 56       | 29.62       | 71.18             | 37            | 1006.927            | 49.68       | 179   | 1512 |
| 4 | 2024/6/25 12:00 | 1/19252037.446889 | 1        | 56       | 29.62       | /1.18             | 37            | 1006.927            | 49.68       | 179   | 13   |

### 3つの利用方法

(2JCIE-BU01 環境センサ(USB型) ユーザマニュアル 7ページ)

・ USB 接続

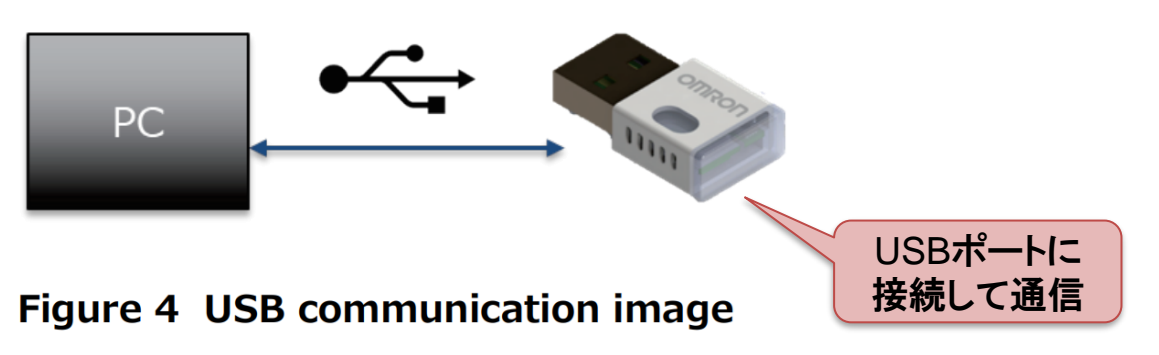

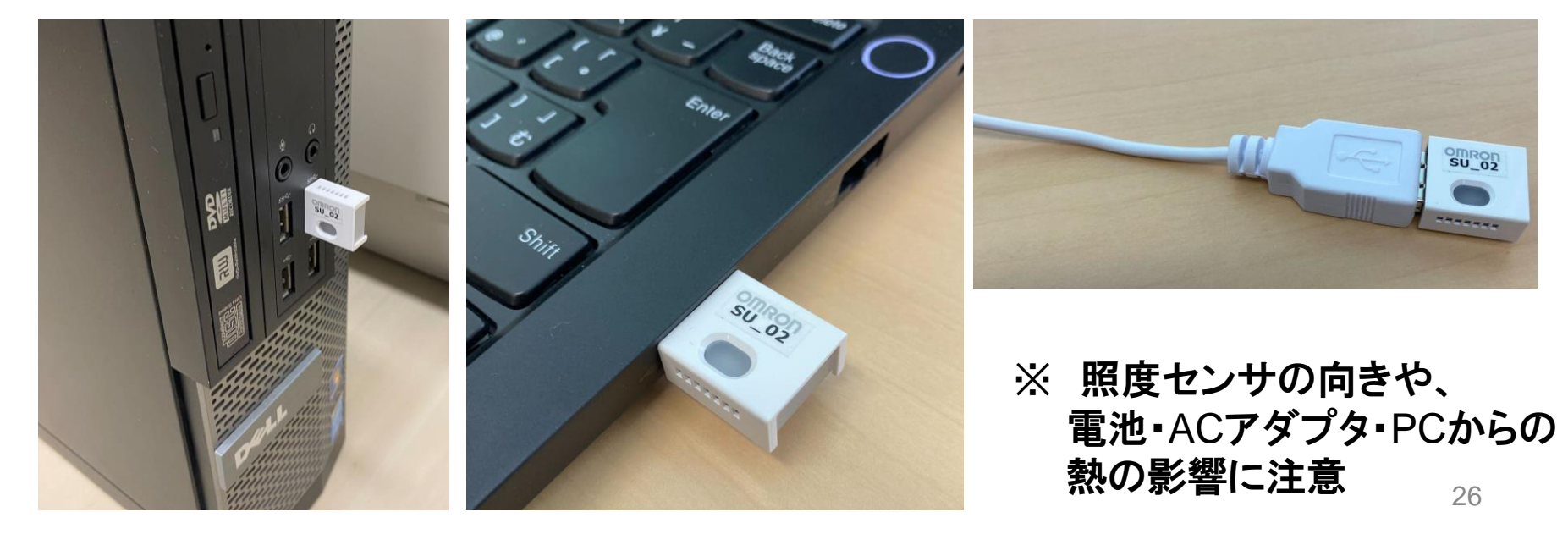

## USBドライバのインストール

https://components.omron.com/jp-ja/products/sensors/iot\_sensors/environment-sensors/2jcie-bl/software\_lisense

#### 形2JCIEシリーズ ソフトウェアダウンロード使用許諾

ソフトウェアをダウンロードいただくには、以下の使用許諾契約への同意が必要です。

#### → 形2JCIE-BU 環境センサ USB型

→ 形2JCIE-BL 環境センサ BAG/PCB型

#### ダウンロードファイル ご承諾事項

#### ソフトウェアの使用条件

お客様(個人または法人のいずれであるかを問わず、以下「使用者」といいます)は、以下のソフトウ ェアの使用条件(以下「本使用条件」といいます)に同意したときのみ、このソフトウェア(以下「本ソ フトウェア」といいます)をご使用になることができます。本使用条件は、使用者とオムロン株式会 社(以下「オムロン」といいます)との間に締結される法的な契約書です。本ソフトウェアをインスト ール、複製、または使用することによって、使用者は、本使用条件の条項に拘束されることに承諾 されたものとします。本使用条件の条項に同意されない場合、オムロンは、使用者に本ソフトウェ アのインストール、複製、または使用のいずれも許諾いたしません。

#### 1.定義

本使用条件にいう本ソフトウェアとは、オムロンが提供する情報であり、次のものを含みます。

a. CADデータ(2D/3Dの機械設計CADおよび電気制御CADを含みます)

b. コンピュータ・ソフトウェア

c. 上記に関するカタログ、マニュアル等の電子文書および電子データ

📝 ご承諾事項に同意します

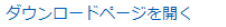

1. 承諾事項に同意し、ダウンロードページへ

>

| ダウンロードファイル          |                                        |  |  |  |  |
|---------------------|----------------------------------------|--|--|--|--|
| 環境センサ (USB型)        |                                        |  |  |  |  |
| → 製品詳細はこちら          |                                        |  |  |  |  |
| USBドライバ             |                                        |  |  |  |  |
| ファイル名               | 2jcie-bu01_usbdriver.zip               |  |  |  |  |
| 更新日                 | 2018.07.12                             |  |  |  |  |
| バージョン情報             | Ver.1.0                                |  |  |  |  |
| 対象機種                | 形2JCIE-BU01                            |  |  |  |  |
| サイズ                 | 1,634KB                                |  |  |  |  |
| USBドライバ インストールマニュアル |                                        |  |  |  |  |
| ファイル名               | 2jcie-bu01_installationmanual_jp.pdf 🖻 |  |  |  |  |
| 更新日                 | 2018.07.12                             |  |  |  |  |
| バージョン情報             | Ver.1.0                                |  |  |  |  |
| 対象機種                | 形2JCIE-BU01                            |  |  |  |  |
|                     |                                        |  |  |  |  |

 USBドライバをダウンロードして解凍
 PCにセンサーを接続
 インストールマニュアルに従い、 USBドライバをインストール(次ページ)

### センサーを接続して認識状況を確認

### 1. PC の USBポートに センサーを接続

### 2. Windowsアイコンをクリックし、デバイスマネージャーを検索して起動

### 3. 正しく認識できていたら接続完了

| ファイル(F) 操作(A) 表示(V) ヘルブ(H)         (中) □ □ □ □ □ □ □ □ □ □ □ □ □ □ □ □ □ □ □                                                                                                    |     |
|----------------------------------------------------------------------------------------------------|-----|
| ◆ → □□□□□□□□□□□□□□□□□□□□□□□□□□□□□□□□□□□                                                                                                    |     |
| > 目 センサー > 目 センサー アイル(F) 操作(A) 表示(V) ヘルプ(H) ▲ ■ 目目 回 目目 □ □                                                                                                    | I X |
| $ \begin{array}{c} \hline & 1 \\ \hline & 1 \\ \hline \\ \hline & 1 \\ \hline & 1 \\ \hline \\ \hline & 1 \\ \hline \\ \hline & 1 \\ \hline \\ \hline & 1 \\ \hline \\ \hline \\ \hline \\ \hline & 1 \\ \hline \\ \hline \\ \hline \\ \hline \\ \hline \\ \hline \\ \hline \\ \hline \\ \hline \\$ |     |

4. 正しく認識できていなかったら

# USBドライバをインストール(1)

#### 1. ほかのデバイスの 「2JCIE-BU01」を確認

| 遣 デバイス マネージャー                                         | - | × |
|-------------------------------------------------------|---|---|
| ファイル(F) 操作(A) 表示(V) ヘルプ(H)                            |   |   |
|                                                       |   |   |
| ■ プログラム可能割り込みコントローラー ■ リモートラスクトップ デバイス リダイレクター バス     |   |   |
| ■ 商権後1/1/F 91 V-<br>■ 複合バス列撃子                         |   |   |
| > 計 セキュリティデバイス > Em センサー                              |   |   |
| >                                                     |   |   |
| > ニ ディスク ドライブ<br>> 「夏 ディスブレイ アダブター                    |   |   |
| > 👳 ネットワーク アダプター<br>> 😂 パッテリ                          |   |   |
| > ≧ 77-1.627<br>> ⋛ 70/27-                            |   |   |
| ✓ 10 ほかのデバイス<br>10 というデバイス<br>10 というにも見いつ             |   |   |
| > (1) マウスとそのほかのポインティング デバイス > T モンター                  |   | 1 |
| > 単 ユニバーサル シリアル バス コントローラー<br>> 単 ユニバーサル シリアル パス デバイス |   |   |
| > 唐 印刷キュー<br>、 Se 評価値コントローラー                          |   |   |
| > 圖 生体認証デバイス                                          |   |   |
|                                                       |   |   |

#### 3.「コンピュータを参照・・」を押下

#### 📇 デバイス マネージャー ファイル(E) 操作(A) 表示(V) ヘルプ(H) ← ⇒ □ □ □ □ □ □ ↔ □ ↓ × • 2-1 10 ドライバーの更新 - 2JCIE-BU01 100 > 🔐 セキ ドライバーの検索方法 > 1 17 > 📑 77 > 📔 ソフ > 🔜 デ신 > 属 デ신 > 🕎 ネッ → ドライバーを自動的に検索(S) お使いのコンピューターで、使用可能な最も適したドライバーが検索され、デバイスにインストール されます > 婆 Ky > 開 La > 第 7r-> 第 7J > 第 7J → コンピューターを参照してドライバーを検索(R) ドライバーを手動で検索してインストールします。 🗸 🎦 (3t) R > 🛽 🟹 > 🛄 🗄 > ÿ 11 > ÿ 11 > 富印度 > 🍇 i2ti キャンセル > 圖 生体

### 2. 右クリックして「ドライバーの更新」

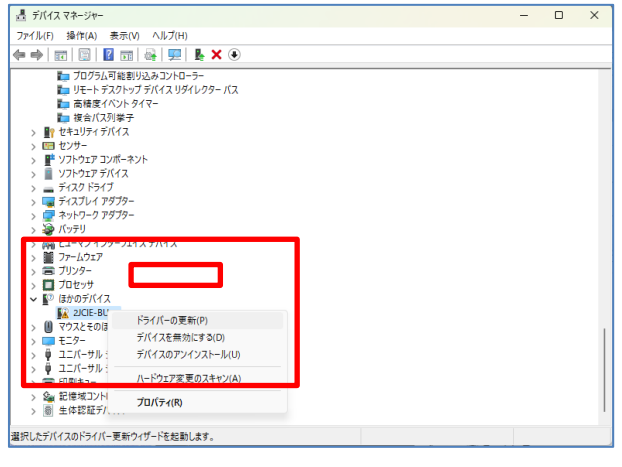

#### 4. ドライバを解凍したフォルダを指定 して「次へ」を押下

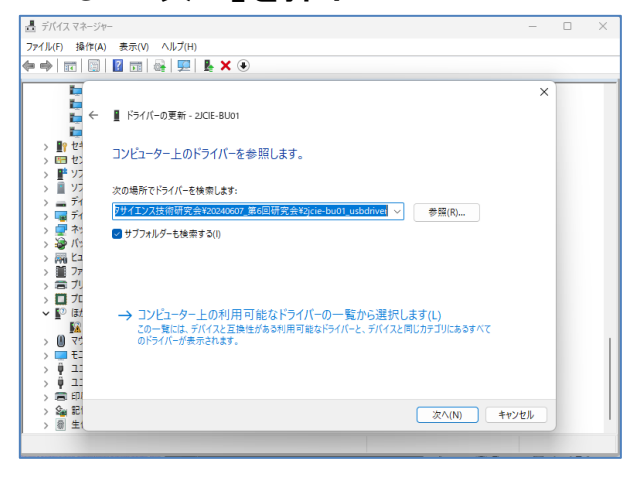

#### 5.「インストール」を押下

| Windows セキュリティ                                                                                  | >                              |
|-------------------------------------------------------------------------------------------------|--------------------------------|
| このデバイス ソフトウェアをインストールしますか?<br>名前: CDM Driver Package - Bus/D20X Driver<br>愛行先: OMRON Corporation |                                |
| <ul> <li>*OMRON Corporation* からのソフトウェアを常に信頼す<br/>る(A)</li> </ul>                                | インストール(1) インストールしない(N)         |
| <ul> <li>信頼する発行元からのドライバーソフトウェアのみをインストールし<br/><u> を判断する方法</u></li> </ul>                         | てください。 安全にインストールできるデバイス ソフトウェア |

#### 6. 更新完了を確認

| ファイル(F) 操作(A) 表示(V) ヘルプ(H)                           |
|------------------------------------------------------|
| ← → □□ □ □ □ □ □ □ □ □ □ □ □ □ □ □ □ □ □             |
| <b>1</b>                                             |
| 🚪 ← 📲 ドライバーの更新 - OMRON Environment Sensor 2JCIE-BU01 |
| <b>T</b>                                             |
|                                                      |
| > <b>F</b> 95                                        |
| このデバイス用のドライバーがインストールされました:                           |
|                                                      |
| > 👮 차: 🥏 OMRON Environment Sensor 2/CIE-BU01         |
|                                                      |
| > 690 C-1                                            |

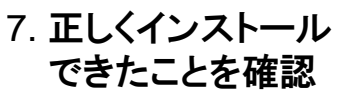

| 置 デバイス マネージャー              |                                                                |  |  |  |  |  |  |  |
|----------------------------|----------------------------------------------------------------|--|--|--|--|--|--|--|
| ファイル(F) 操作(A) 表示(V) ヘルプ(H) |                                                                |  |  |  |  |  |  |  |
| (= =   ;;                  | 🖹 🛛 🖬 🝓 🖳 💺 🗙 💿                                                |  |  |  |  |  |  |  |
|                            |                                                                |  |  |  |  |  |  |  |
| > F Y7F                    | ウェア コンボーネント                                                    |  |  |  |  |  |  |  |
| > 📓 ソフト                    | > 📱 ソフトウェア デバイス                                                |  |  |  |  |  |  |  |
| > 🕳 ティス                    | クドライブ                                                          |  |  |  |  |  |  |  |
| > 🤜 ディス                    | プレイ アダプター                                                      |  |  |  |  |  |  |  |
| > 🖵 추가                     | -ワーク アダプター                                                     |  |  |  |  |  |  |  |
| > 🤪 バッラ                    | FU                                                             |  |  |  |  |  |  |  |
| > 🗛 Ľユ-                    | マン インターフェイス デバイス                                               |  |  |  |  |  |  |  |
| > 🎽 ファー                    | LOIF                                                           |  |  |  |  |  |  |  |
| > 電ブリン                     | 19-                                                            |  |  |  |  |  |  |  |
| > 🔲 70t                    | 2ッサ                                                            |  |  |  |  |  |  |  |
| 🗸 🔝 ほかい                    | カデバイス                                                          |  |  |  |  |  |  |  |
| 🙀 U                        | JSB Serial Port                                                |  |  |  |  |  |  |  |
| > 🚺 २७७                    | えとそのほかのポインティング デバイス                                            |  |  |  |  |  |  |  |
| > 💷 EIS                    | 7-                                                             |  |  |  |  |  |  |  |
| v 🏺 בבו                    | パーサル シリアル パス コントローラー                                           |  |  |  |  |  |  |  |
| ų i                        | ntel(R) USB 3.10 eXtensible Host Controller - 1.20 (Microsoft) |  |  |  |  |  |  |  |
| ų i                        | ntel(R) USB 3.20 eXtensible Host Controller - 1.20 (Microsoft) |  |  |  |  |  |  |  |
| <b> </b>                   | DMRON Environment Sensor 2JCIE-BU01                            |  |  |  |  |  |  |  |
| <u></u>                    | USB Composite Device                                           |  |  |  |  |  |  |  |
| 🏺 USB ルート ハブ (USB 3.0)     |                                                                |  |  |  |  |  |  |  |
| <b>φ</b> ι                 | JSB ルート ハブ (USB 3.0)                                           |  |  |  |  |  |  |  |
| <b>φ</b> ι                 | JSB4 (TM) ホストルーター (Microsoft)                                  |  |  |  |  |  |  |  |
| <b>φ</b> υ                 | JSB4 (TM) ホスト ルーター (Microsoft)                                 |  |  |  |  |  |  |  |
| <b>φ</b> υ                 | JSB4 ルート ルーター                                                  |  |  |  |  |  |  |  |
|                            | JSB4 ルート ルーター                                                  |  |  |  |  |  |  |  |
|                            |                                                                |  |  |  |  |  |  |  |

29

# USBドライバをインストール(2)

#### 1. ほかのデバイスの 「USB Serial Port」を確認

| l | 置 デバイス マネージャー                                                                                                    | - |  |
|---|----------------------------------------------------------------------------------------------------|---|--|
| Γ | ファイル(F) 操作(A) 表示(V) ヘルプ(H)                                                                                                    |   |  |
|   |                                                                                                    |   |  |
|   | >         ソフトウェア ジバイス           >         ディスフレイ アダブク-           >         ディスフレイ アダブク-           >         ディスフレイ アダブク-           >         ディスフレイ アダブク-           >         ディスフレイ アダブク-           >         ディスフレイ アダブク-           >         プレック-           >         プレック-           >         プレック-           >         プレック-           >         プレック-           >         プレック-           >         プレック-           >         プレック-           >         プレック-           >         プレック-           >         プレック-           >         マンとその話かのボーンティングデバイス           >         マンとその話かのボーンティングデバイス           >         マンとその話かん、ション・           >         マンとその話かん、ション・           >         マンとその話かん、ション・           >         マンとその話かん、           >         マンとその話かん、           >         マンとその話かん、           >         マンとその話かん、           >         マンとその話かん、           >         マンション・           >         レー・           >         USB 4           > |   |  |
| Е |                                                                                                    |   |  |

### 3.「コンピュータを参照・・」を押下

#### 昌 デバイス マネージャー ファイル(F) 操作(A) 表示(V) ヘルプ(H) (= =) 🖬 📓 🔏 🦛 🖳 💺 🗙 🖲 × > 1 7 📱 ドライバーの更新 - USB Serial Port > 🕳 デ1 > 🗔 ディ > 🖵 차 ドライバーの検索方法 > 🍃 / > 🛺 Ła > 🞽 77 → ドライバーを自動的に検索(S) 5 8 7 > 🗖 70 お使いのコンピューターで、使用可能な最も適したドライバーが検索され、デバイスにインストール されます 🗸 🚺 🐼 5 > 🕕 💎 > 🔲 🔁 → コンピューターを参照してドライバーを検索(R ✓ ij 1: ドライバーを手動で検索してインストールします。 キャンヤル

#### 5. 更新完了を確認

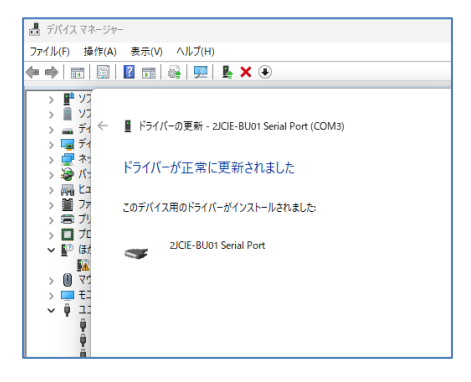

#### 6. 正しくインストール できたことを確認

#### 4. ドライバを解凍したフォルダを指定 して「次へ」を押下

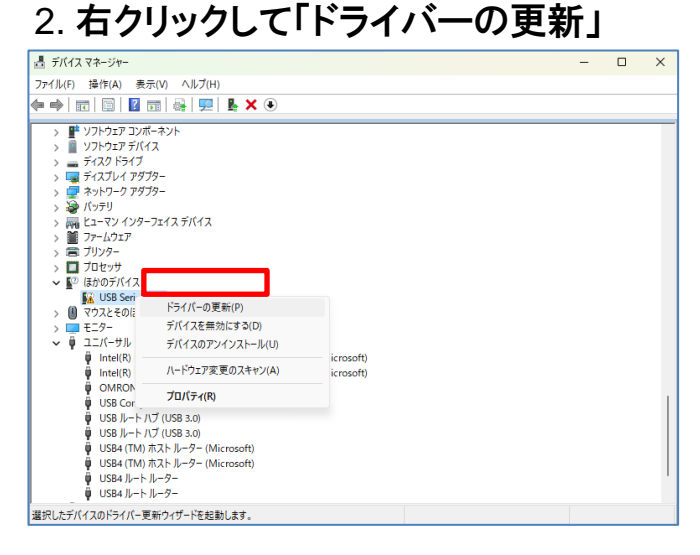

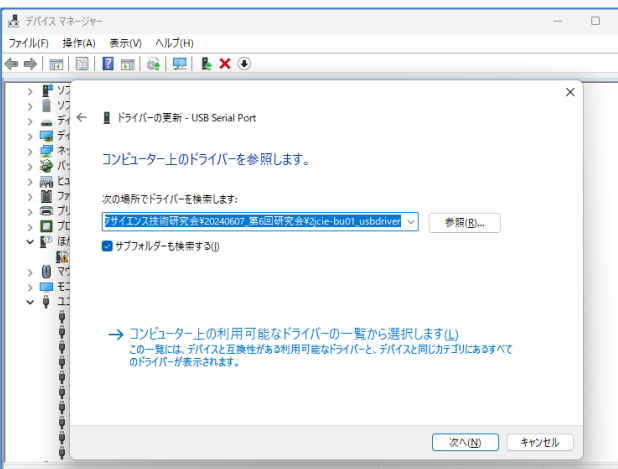

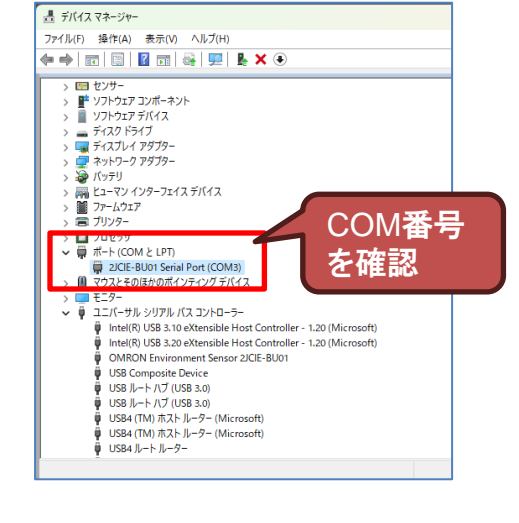

## LED状態の取得・設定

(2JCIE-BU01 環境センサ(USB型) ユーザマニュアル 90ページ)

- ・ プログラム 01\_LED.py 02\_LED.py を確認・実行
  - 前のページで確認したCOM番号をプログラム中に設定
     SERIAL\_PORT = "COM3"
- 設定した RGB をLEDで表示
  - Normally ON/OFF: 設定した RGB を表示
  - \* \* scales: 設定したセンサ出力により自動的に色が変化

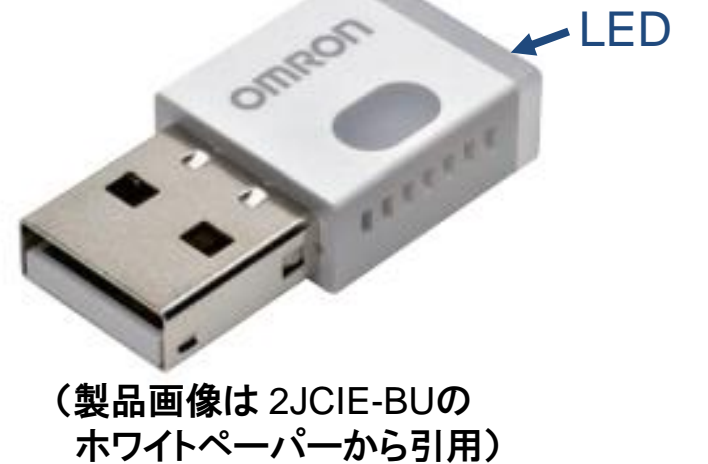

Table 105 Read response, Write command, and Write response format

| Byte | Field                       | Format | Contents                                                                                                    |
|------|-----------------------------|--------|----------------------------------------------------------------------------------------------------|
| 0-1  | Display rule (normal state) | UInt16 | 0x0000: Normally OFF<br>0x0001: Normally ON<br>0x0002: Temperature value scales<br>0x0003: Relative humidity value scales<br>0x0004: Ambient light value scales<br>0x0005: Barometric pressure value scales<br>0x0006: Sound noise value scales<br>0x0007: eTVOC value scales<br>0x0008: SI vale scales<br>0x0009: PGA value scales |
| 2    | Intensity of LED (Red)      | UInt8  |                                                                                                    |
| 3    | Intensity of LED (Green)    | UInt8  | Range: 0x00 to 0xFF 31                                                                                                    |
| 4    | Intensity of LED (Blue)     | UInt8  |                                                                                                    |

## USB接続時の通信方法・設定

(2JCIE-BU01 環境センサ(USB型) ユーザマニュアル 69ページ)

USB接続した 2JCIE-BU01 と PC は
 シリアル通信でデータを送受信

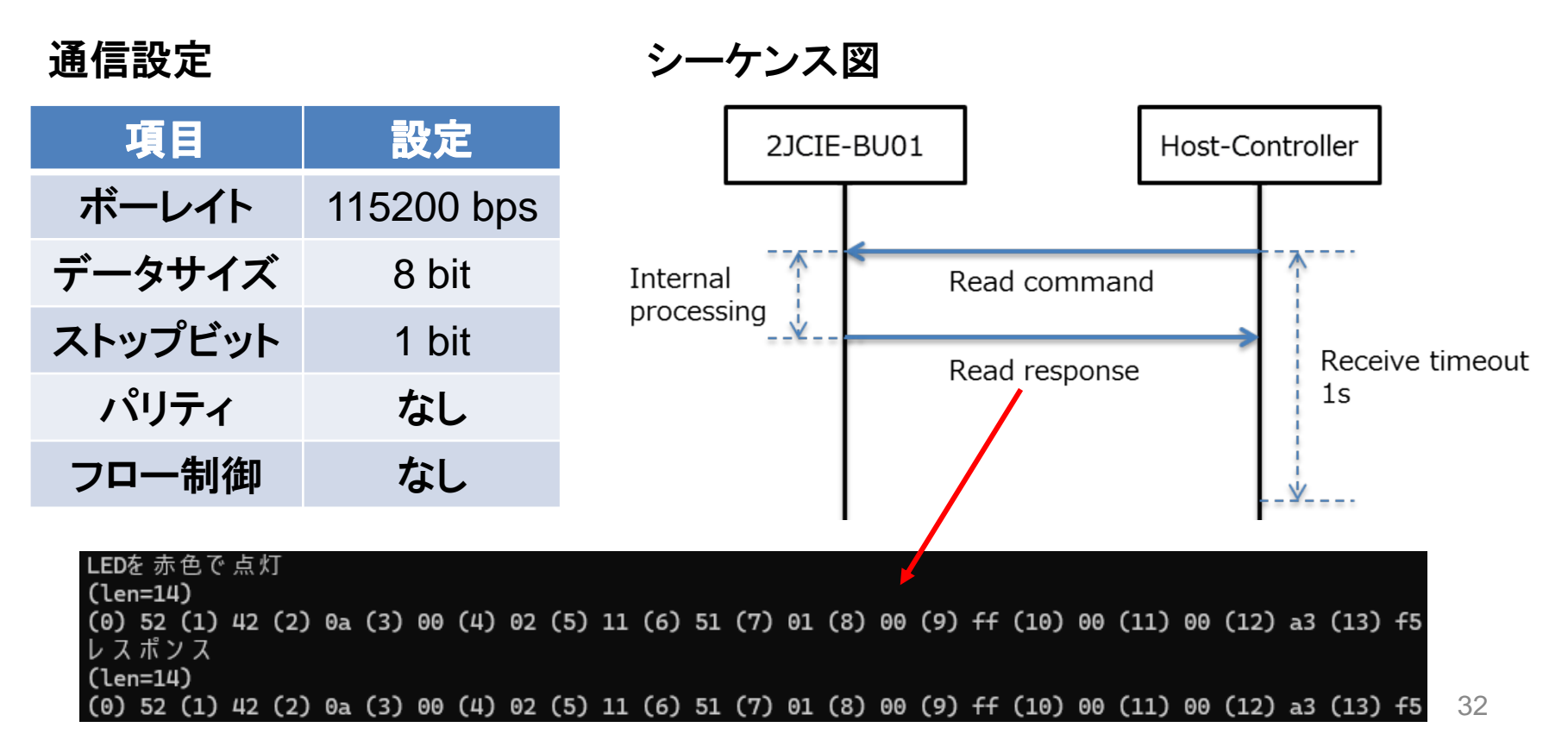

### 通信フレームのフォーマット

(2JCIE-BU01 環境センサ(USB型) ユーザマニュアル 70ページ)

### • PCから送るコマンドのフォーマット

L byte

H byte

-CRC-16 Payload Header Length 2 byte 2 byte N byte 2 byte 0x52 0x42 H byte L byte H byte L byte Command Address Data N byte 1 byte 2 byte L byte H byte L byte ... H byte リトルエンディアンで挿入 Command Contents レスポンスのフォーマット 0x01 Read 実行する内容に応じて Address を指定 0x02 Write 主なアドレス 実行する内容 LED状態の取得・設定 0x5111 Address Command Data 設置方向の取得 2 byte N byte 0x5402 1 byte L byte H byte H byte L byte ... 最新データを取得 0x5021 エラー時のレスポンス 最新加速度データを取得 0x5016 0x500E フラッシュメモリに保存され Command Address Code ているセンサデータを取得 0x500F 2 byte 1 byte 1 byte

Command

0x81

0x82

0xFF

Contents

Read error

Write error

Unknown

0x503E

0x503F

フラッシュメモリに保存され

ている加速度データを取得

エラーチェックのための情報

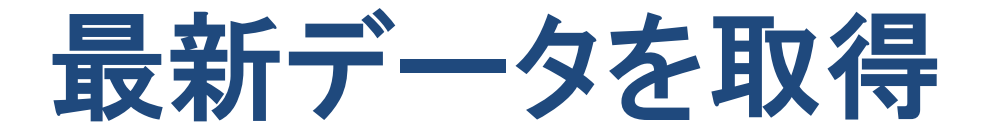

(2JCIE-BU01 環境センサ(USB型) ユーザマニュアル 100ページ)

- 各センサと計算値の最新を取得
- プログラム 03\_latest.py を実行
  - レスポンスは下の Table83 を参照

Table 83 Read response format

| Byte  | Field                    | Format | Contents                      |
|-------|--------------------------|--------|-------------------------------|
| 0     | Sequence number          | UInt8  | Range: 0x00 to 0xFF           |
| 1-2   | Temperature              | SInt16 |                               |
| 3-4   | Relative humidity        | SInt16 |                               |
| 5-6   | Ambient light            | SInt16 |                               |
| 7-10  | Barometric pressure      | SInt32 | 1                             |
| 11-12 | Sound noise              | SInt16 | 1                             |
| 13-14 | eTVOC                    | SInt16 |                               |
| 15-16 | eCO2                     | SInt16 | Reference: 5. 1. Output range |
| 17-18 | Discomfort index         | SInt16 |                               |
| 19-20 | Heat stroke              | SInt16 | ]                             |
| 21    | Vibration information    | UInt8  |                               |
| 22-23 | SI value                 | UInt16 |                               |
| 24-25 | PGA                      | UInt16 |                               |
| 26-27 | Seismic intensity        | UInt16 | ]                             |
| 28-29 | Temperature flag         | UInt16 |                               |
| 30-31 | Relative humidity flag   | UInt16 |                               |
| 32-33 | Ambient light flag       | UInt16 |                               |
| 34-35 | Barometric pressure flag | UInt16 |                               |
| 36-37 | Sound noise flag         | UInt16 |                               |
| 38-39 | eTVOC flag               | UInt16 | Deferences F. D. Event flag   |
| 40-41 | eCO2 flag                | UInt16 | Reference: 5. 5. Event flag   |
| 42-43 | Discomfort index flag    | UInt16 | ]                             |
| 44-45 | Heat stroke flag         | UInt16 | ]                             |
| 46    | SI value flag            | UInt8  |                               |
| 47    | PGA flag                 | UInt8  |                               |
| 48    | Seismic intensity flag   | UInt8  |                               |

最新データの出力例

Time measured: 2024/06/25 12:33:46.140779 Temperature:29.8 Relative humidity:70.49 Ambient light:41 Barometric pressure:1006.691 Sound noise:63.82 eTV0C:6 eC02:444 Discomfort index:81.15 Heat stroke:28.49 Vibration information:0 SI value:0.0 PGA:0.0 Seismic intensity:0.0 Temperature flag:0 Relative humidity flag:0 Ambient light flag:0 Barometric pressure flag:0 Sound noise flag:0 eTVOC flag:0 eCO2 flag:0 Discomfort index flag:0 Heat stroke flag:0 SI value flag:0 PGA flag:0 Seismic intensity flag:0

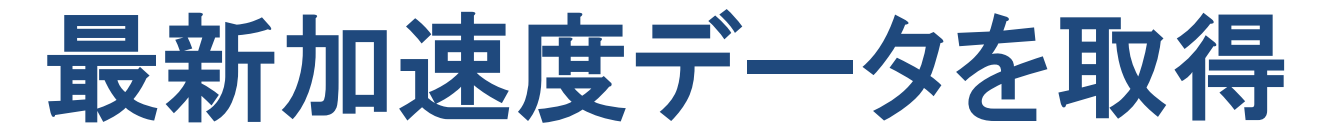

(2JCIE-BU01 環境センサ(USB型) ユーザマニュアル 89ページ)

### プログラム 04\_acc.py を確認・実行

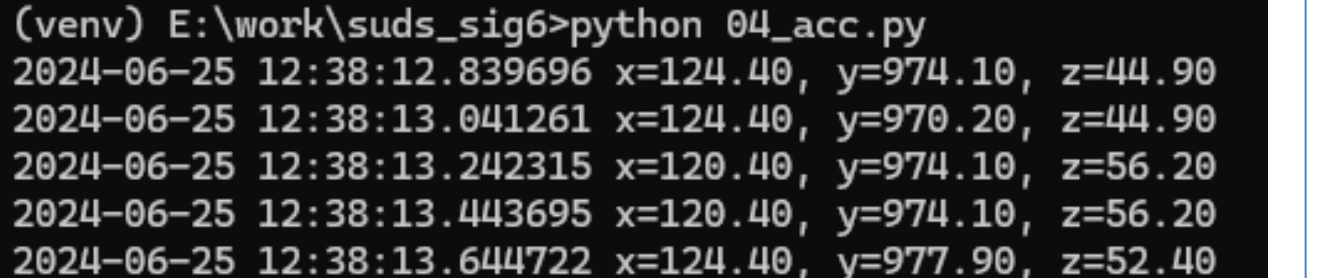

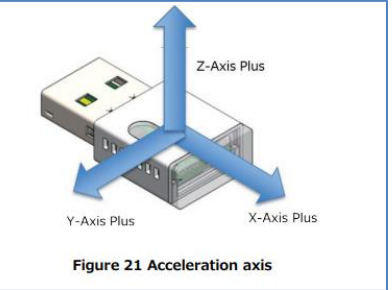

### - センサからのレスポンスは下の Table 103 を参照

Table 103 Read response format

| Byte  | Field                         | Format | Contents                      |
|-------|-------------------------------|--------|-------------------------------|
| 0     | Sequence number               | UInt8  | Range: 0x00 to 0xFF           |
| 1     | Vibration information         | UInt8  |                               |
| 2-3   | Maximum acceleration (X-axis) | SInt16 |                               |
| 4-5   | Maximum acceleration (Y-axis) | SInt16 |                               |
| 6-7   | Maximum acceleration (Z-axis) | SInt16 | Deference: E 1 Output range   |
| 8     | SI value calculation axis     | UInt8  | Reference: 5. 1. Output range |
| 9-10  | Acceleration offset (X-axis)  | SInt16 |                               |
| 11-12 | Acceleration offset (Y-axis)  | SInt16 |                               |
| 13-14 | Acceleration offset (Z-axis)  | SInt16 |                               |

### USB接続時のセンサデータの保存(1)

### センサの最新データ 03\_latest2csv.py

(venv) E:\work\suds\_sig6>python 03\_latest2csv.py
Start recording sensor data: csv\_files/iot\_2jciebu\_all\_COM3.csv
Press Ctrl+C to stop recording

|   | А             | В           | С                 | D             | E                   | F           | G     | н    | I         | J          | к           |
|---|---------------|-------------|-------------------|---------------|---------------------|-------------|-------|------|-----------|------------|-------------|
| 1 | time_measured | temperature | relative_humidity | ambient_light | barometric_pressure | sound_noise | eTVOC | eCO2 | discomfor | heat_strok | vibration_i |
| 2 | 21:48.7       | 30.06       | 68.8              | 41            | 1006.493            | 52.55       | 15    | 503  | 81.28     | 28.46      | 0           |
| 3 | 23:06.9       | 29.94       | 69.14             | 41            | 1006.5              | 58.13       | 14    | 492  | 81.15     | 28.49      | 0           |
| 4 | 24:32.1       | 29.74       | 69.66             | 41            | 1006.556            | 55.24       | 13    | 487  | 80.93     | 28.28      | 0           |
| 5 | 24:35.0       | 29.75       | 69.62             | 41            | 1006.565            | 63.65       | 13    | 487  | 80.94     | 28.3       | 0           |

### ・加速度データ 04\_acc2csv.py

(venv) E:\work\suds\_sig6>python 04\_acc2csv.py
Start recording accelaration sensor data: csv\_files/iot\_2jciebu\_acc\_COM3.csv
Press Ctrl+C to stop recording (max 100 samples)

|   | A         | В     | С     | D     |
|---|-----------|-------|-------|-------|
| 1 | timestamp | х     | у     | Z     |
| 2 | 21:05.2   | 120.4 | 974.1 | 120.4 |
| 3 | 21:05.4   | 116.5 | 970.2 | 116.5 |
| 4 | 21:05.6   | 116.5 | 970.2 | 116.5 |
| 5 | 21:05.8   | 120.4 | 974.1 | 120.4 |
| 6 | 21:06.0   | 124.4 | 974.1 | 124.4 |

### USB接続時のセンサデータの保存(2)

### 一定間隔でセンサデータを記録 + 振動検知を記録 05\_latestWacc2csv.py

|                                                                                      |     | ×        | 一页<br>気影  | を間隔<br>晶等の         | で記録<br>データ | される        |
|--------------------------------------------------------------------------------------|-----|----------|-----------|--------------------|------------|------------|
|                                                                                      |     | A        | В         | С                  | D          | E          |
| (venv) E:\work\tmp\suds_sig6>python 05_latestWacc2csv.py                             | 1   | time_mea | temperatu | relative_h         | ambient_I  | barometric |
| current_timecounter (r) 1                                                            | 2   | 49:02.8  | 28.11     | 56.52              | 829        | 1012.8720  |
| storage_interval (r) 3600                                                            | 3   | 54:16.6  | 25.89     | 57.22              | 794        | 1012.822   |
| # start sensing data 2024-06-27 13:10:13.817534 [{'time_measured': datetime.datetime | 4   | 54:45.7  | 25.830000 | 57.02              | 794        | 1012.803   |
| , 27, 13, 10, 12, 804844), 'temperature': 24.6, 'relative_numidity': 57.45, 'ambient | 1 5 | 56:06.9  | 25.57     | 56.52              | 805        | 1012.7660  |
| scomfort index': 72 0 thest stroke': 21 83000000000000 typostion information': 6     | 6   | 56:15.8  | 25.59     | 56.300000          | 805        | 1012.7570  |
| lue': 0.0 'nga': 0.0 'seismic intensity': 0.0}]                                      | 7   | 56.21.4  | 25.51     | 57.47              | 801        | 1012 765   |
| ### vibration detected (2024-06-27 13:10:17.279251)                                  | 8   | 58:46.7  | 25 330000 | 54 910000          | 861        | 1012 712   |
| current_timecounter: 965 (0x00000000000003c5)                                        | 0   | 58.50.0  | 25.330000 | 54 730000          | 303        | 1012.712   |
| (5) 82                                                                               | 10  | 50.50.0  | 25.30     | 54.750000<br>E4.00 | 004        | 1012.705   |
| Vibration end timecounter: 965 (0x00000000000003c5)                                  | 10  | 56.52.5  | 25.550000 | 54.69              | 004        | 1012.715   |
| current_timecounter 965 data_timecounter 965 diff 0                                  |     |          |           |                    |            |            |
| vibration_start_time: 2024-06-27 13:10:17.279251                                     |     |          |           |                    |            |            |
| vibration end time: 1719461413.818531 (2024-06-27 13:10:13.818531)                   |     |          |           |                    |            |            |

|        | IA III III III III III III III III III | IR     | լե                  |                     |
|--------|----------------------------------------|--------|---------------------|---------------------|
|        | 1 time_measured,                       | acc_x, | acc_y,              | acc_z.              |
| 振動検出時に | 2 2024-06-27 13:10:17.280162,          | 66.0,  | 323.3,              | -952.4000000000014  |
| 記録される  | 3 2024-06-27 13:10:17.290162,          | 124.4, | 400.40000000000003, | -937.4000000000001. |
| 加速中ゴーク | 4 2024-06-27 13:10:17.300162,          | 147.6, | 419.6,              | -914.9000000000001. |
| 加速度ナーダ | 5 2024-06-27 13:10:17.310162,          | 58.2,  | 288.7,              | -956.1.             |
|        | <b>6</b> 2024-06-27 13:10:17.320162    | 34.9.  | 273.2.              | -963.7.             |

## 収集したデータを分析してみる

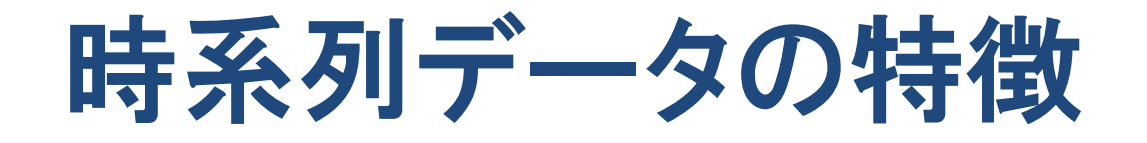

- 時間経過とともに変化する観測対象の状態を センサ等で一定間隔で観測して記録したデータ
- 例)1日の気温の変化を記録
  - 対象日の最高気温・最低気温(統計情報)
  - –前日と比較、前年同日と比較(過去との比較)
  - 明日の最高気温 (未来の予測)
  - さいたま市と横浜市の気温を比較(地点間の比較) - 急激な気温変化 (異常値検出) - 記録の失敗 (欠損値)

## 時系列データの分析

- ・最新情報を取得
- 決められた期間内の最高値・最低値・平均値 など、統計情報を計算
- 時間経過による変化を把握するため、
   折れ線グラフ・棒グラフで可視化
- センサが観測する対象に合わせた可視化
   温度→色、地磁気→方位磁針、異常値→警報
   気象データ→地図×塗分け(温度・降水量など)

## 時系列データの統計情報

- 21\_csv2stat.py
  - CSV形式で保存したセンサーデータを読み込み、 各観測値の統計情報を表示

| דעט <i>ל</i> אעקב 🗠 × אלעט איר איר איר איר איר איר איר איר איר איר                                                                                                    |
|----------------------------------------------------------------------------------------------------|
| (venv) E:\work\suds_sig6>python 21_csv2stat.py CA43F0B62495_interval_60.csv                                                                                                    |
| <pre>## temparature count 15949.000000 mean 24.560143 std 0.874812 min 22.140000 25% 23.930000 50% 24.430000 75% 25.390000 max 26.700000 Name: temparature, dtype: float64</pre>             |
| <pre>## relative_humidity count 15949.000000 mean 52.061063 std 5.315272 min 39.790000 25% 48.050000 50% 51.850000 75% 54.920000 max 65.460000 Name: relative_humidity, dtype: float64</pre> |

## 時系列データをグラフで表示

22\_csv2graph.py

 CSV形式で保存した
 センサーデータを
 読み込み、
 各観測値のグラフを
 ブラウザ上に表示
 plotlyライブラリを利用

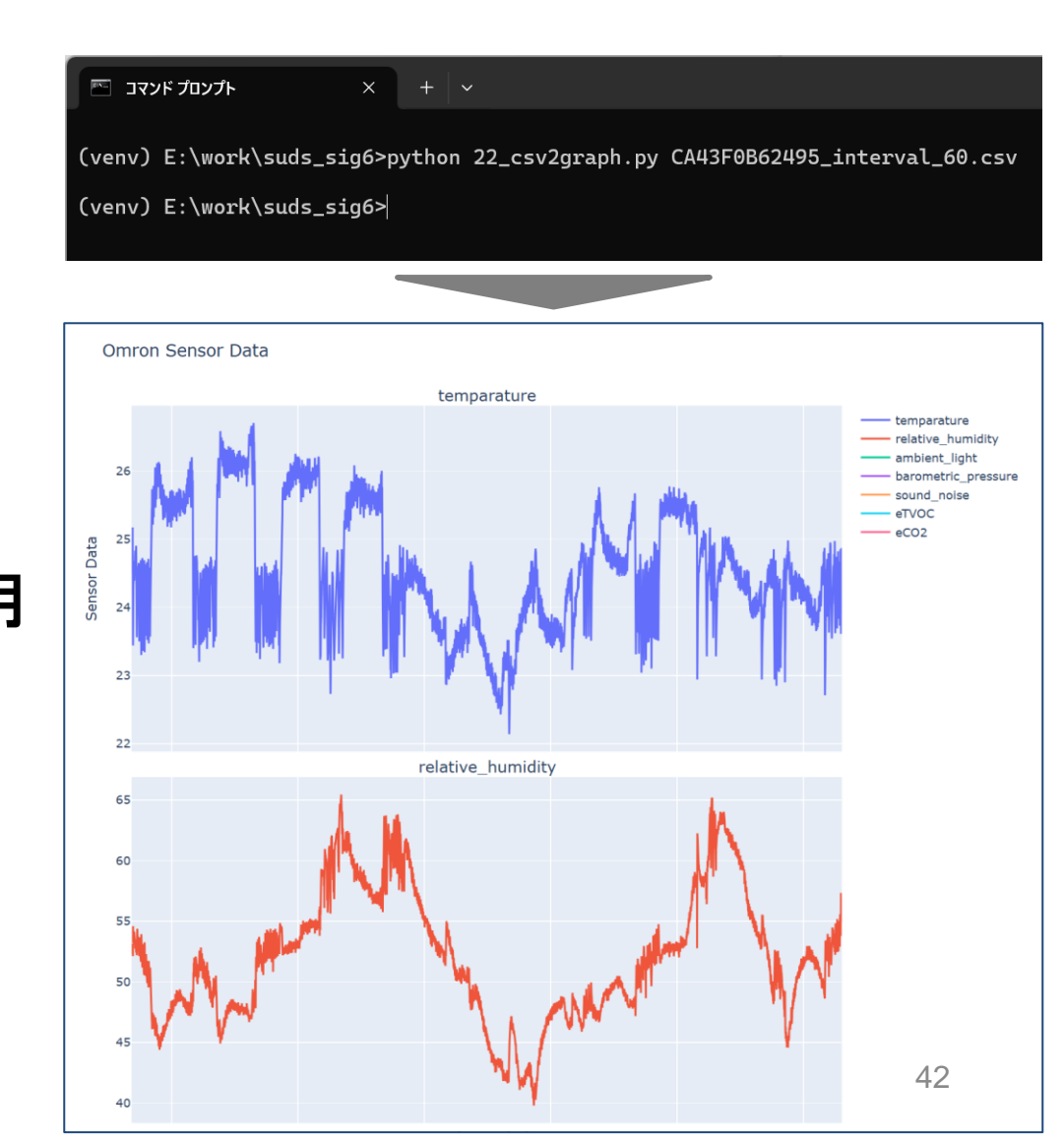

## (参考) raspberry pi で記録

- raspberry pi や LinuxPC を利用し、長期間のデータ保存、
   時系列データDBの構築、ダッシュボード作成する事例
  - オムロンの環境センサ2JCIE-BU01で加速度データ(+その他環境デー タ)を取得、可視化
     <a href="https://giita.com/p\_gotcha/items/c923edb73513cc39cf86">https://giita.com/p\_gotcha/items/c923edb73513cc39cf86</a>
  - Raspberry Pi + 2JCIE-BU01 + Grafanaでデータ取得・可視化してみる <u>https://zenn.dev/myuki/articles/57e149f47babbf</u>

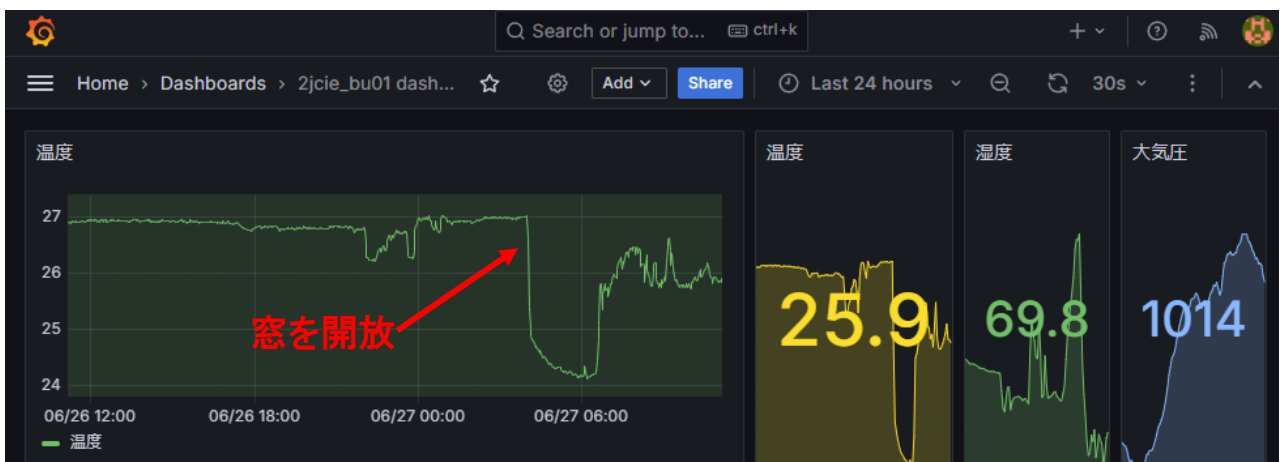

取得したセンサデータを raspberry pi 3 + influxDB + Grafana で表示した例

## 調査例「平松研究室の環境調査」

概要

- 夏期に高温になる研究室の室内温度の変化を記録
  - ・一日の室内温度変化とエアコンの効果を確認
  - ・ PC を高負荷で連続稼働させても大丈夫か?

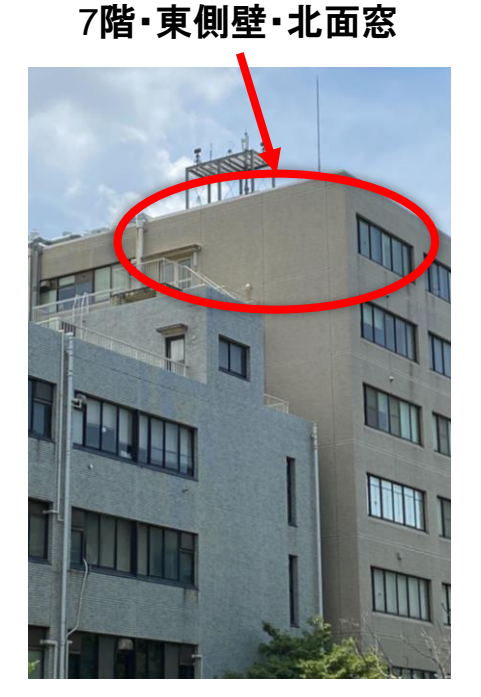

テーブルにセンサを固定

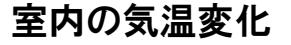

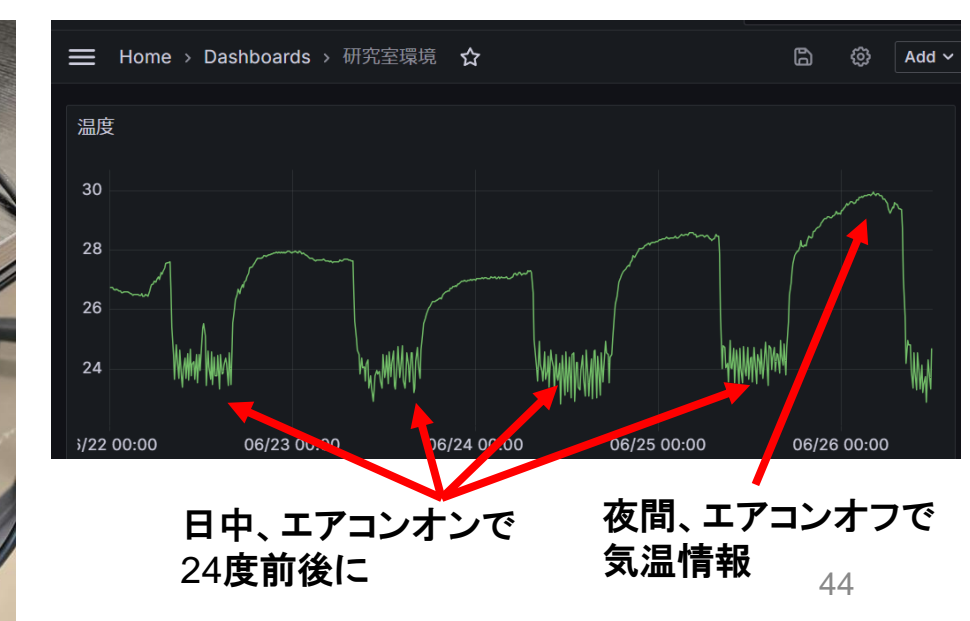

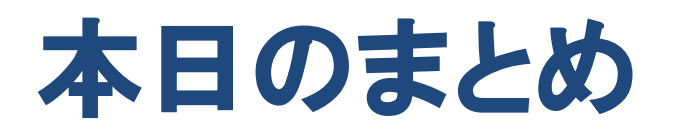

### 本日のまとめと宿題

- IoTセンサの概要
- ・ IoTセンサを PC に接続してみる(演習)
- ・収集したデータを分析してみる(演習)
- ・宿題

- IoTセンサを持ち帰り、センサデータを記録し、 そのデータの分析結果や考察をまとめ、 次回研究会(8/2)で報告
- 3-4グループに分け、グループごとに議論の予定
- 発表用資料は印刷して持参してください
※ センサを2個以上利用したい方は申し出てくださ。

## 報告書目次(案)

- ・調べたいことの概要・仮説
- ・設置場所(写真があると良い)
- ・ 収集したデータの概要
   収集した期間、データの統計情報、グラフ など
   分析結果
- ・考察
- ・今回の実験で得られた知見

## 2025年度の研究会活動予定

- 4回実施予定(6月、8月、10月、12月)
  - 6月・8月 IoTセンサによるデータ収集・発表会
  - 10月 (仮)自然言語処理を用いたデータ分析 - 12月 (仮) ChatGPTの応用事例
- アンケートに、研究会へのご希望、ご提案を 記入してください
  - 特集してほしいテーマ、やってみたい研修、演習
  - ご発表、ご講演のご希望(自薦、他薦ともに可) などなど